November 2024

# About the OSSMA App

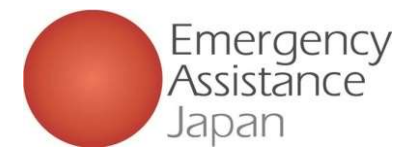

# How to use the OSSMA app

## 1. Download the OSSMA app

Use the QR code to download the app from the App Store or Google Play

## 2. Log into the app and register the required information

After downloading the app (**Step 1**), edit and register personal information and other items required for the service application and information related to your itinerary

\* If the person paying is a member, you will not be able to use some app functions until the payment in Step 4 is completed

## **3. Application completion e-mail**

You will receive an e-mail confirming that your application has been completed

## 4. Payment notification e-mail (if the person paying is a member)

Members make payments via e-mail or the "Pay" button in the app

## 5. Payment confirmation e-mail (if the person paying is a member)

At this point, the member will be able to use all the features of the app

# 6. Click the "Apply for Service" button to register details such as insurance information and additional itineraries

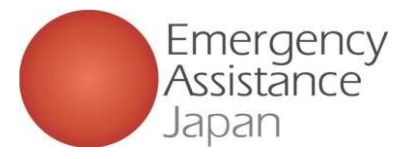

## Downloading the OSSMA app Download the OSSMA app from the App Store or Google Play

QR codes for app download

**Note:** If you search and download from the apps list, please do not download an older version of the app

New app icon

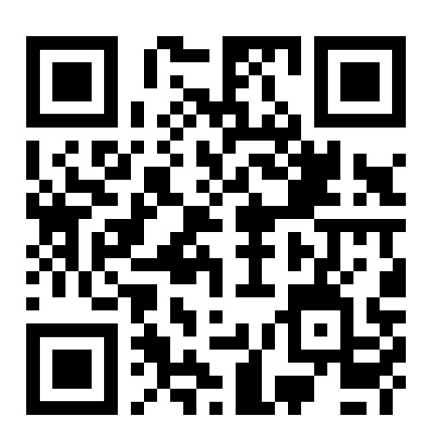

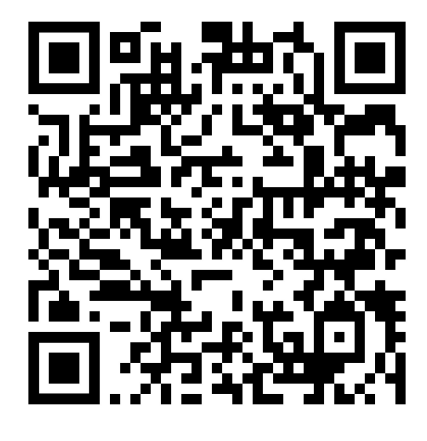

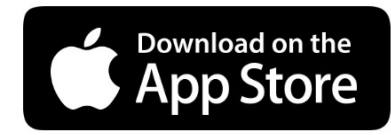

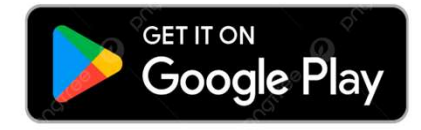

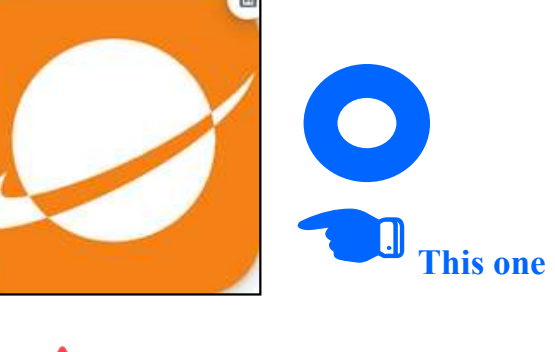

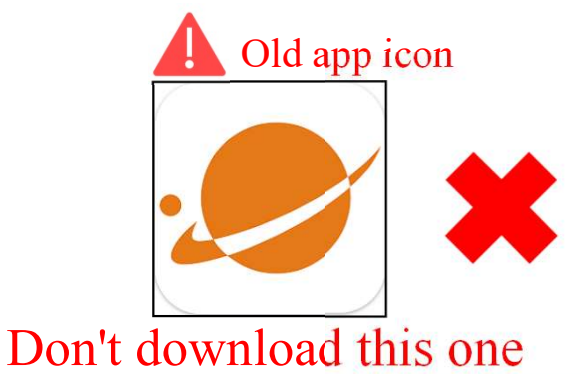

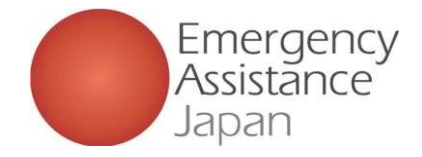

# About the OSSMA app: Top page

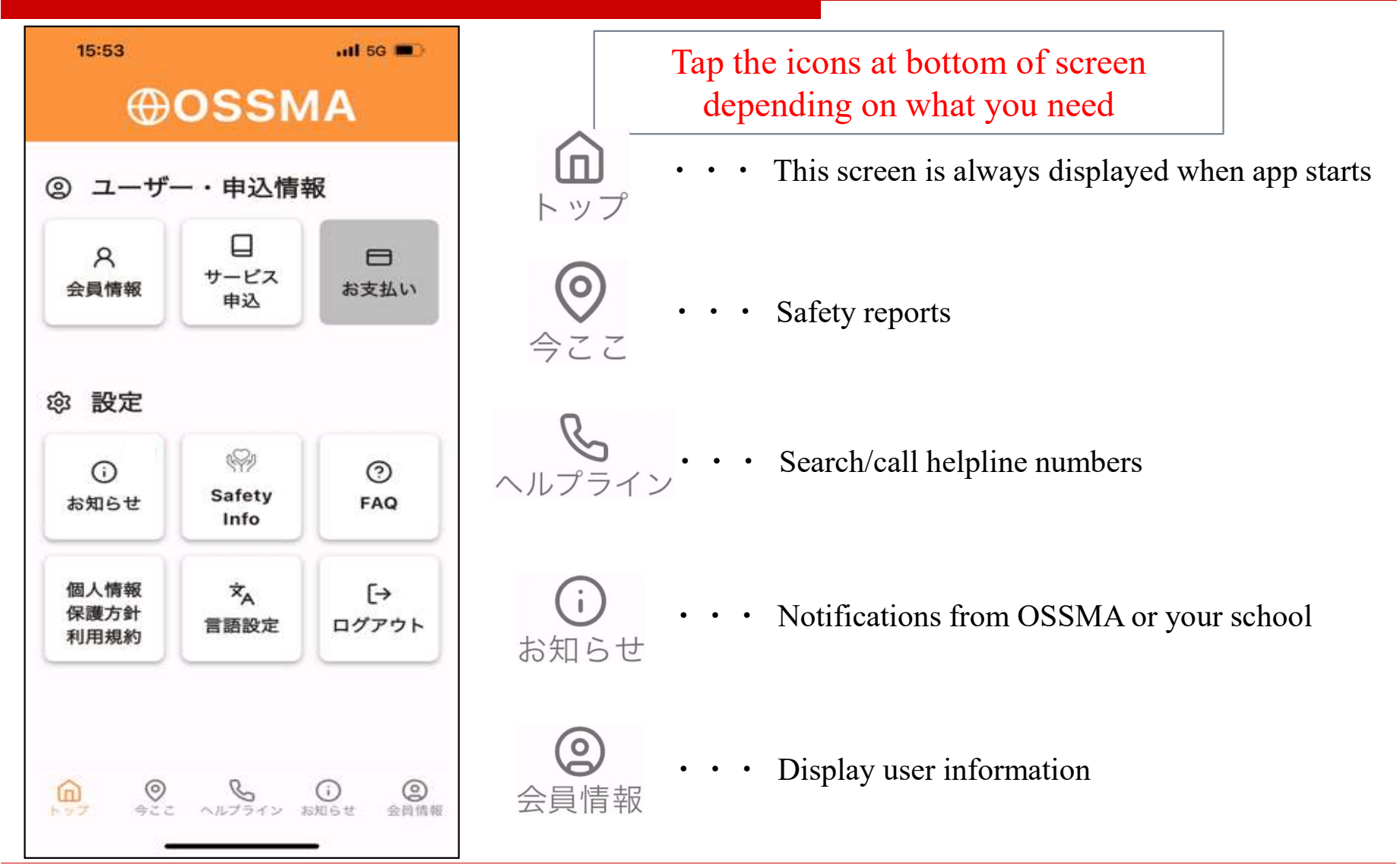

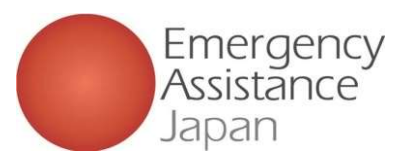

Thank you for using OSSMA.

Verification code 853571

contact the OSSMA office.

inquiries.

OSSMA Office students@emergency.co.

⇔ 返信

Please enter the following verification code in the OSSMA app. (Example numbers only)

If you do not remember your verification code, please

spaces before and after. Please make sure you have not copied/pasted any blank spaces. \* Please do not reply to this email.

Instead, please contact the following address with any

→ 転送

(

If you copy the verification code, you may have

Emergency Assistance Japan Co., Ltd

# Member registration and application procedure

1 New member registration

| 13:01<br>• App Store | 13:01 .ul 중 ■                  | ■) 10:11 all 😪 (                      |
|----------------------|--------------------------------|---------------------------------------|
|                      | < Account Registration         | Account Registration                  |
| ⊕ossma               |                                |                                       |
| mail address         | mail address                   | mail address                          |
| man autress          | mail address                   | mptest202412@gmail.com                |
| password             | password                       | password                              |
|                      | password                       |                                       |
| Login                | Terms of Use<br>Privacy Policy | <u>Terms of Use</u><br>Privacy Policy |
|                      | Send                           | Send                                  |
|                      |                                |                                       |
|                      |                                |                                       |
|                      |                                |                                       |

| Verification code     Verification code       Enter code     Enter code       Please enter the code sent to your registered email     B     5     3     7       (Example numbers only)     Resend verification code     Freedom verification | 13:05                             | al 🗢 🗩                     | 10:12                                    | all 🗢                                     |
|----------------------------------------------------------------------------------------------------|-----------------------------------|----------------------------|------------------------------------------|-------------------------------------------|
| Enter code<br>Please enter the code sent to your registered email<br>ddress<br>Resend verification code  Enter code  Enter code  Enter code  Resend verification code  Send                                                                  | Verific                           | ation code                 | Veri                                     | fication code                             |
| Please enter the code sent to your registered email<br>ddress                                                                                                    | Ent                               | er code                    | E                                        | Enter code                                |
| 8     5     3     5     7       , Resend verification code     Resend verification     Resend verification                                                                                                    | ease enter the code sen<br>idress | t to your registered email | Please enter the code :                  | sent to your registered email ad          |
| Resend verification code     Resend verification     Send                                                                                                    |                                   |                            | 8 5<br>(Example                          | 3 5 7                                     |
| Send                                                                                                    |                                   | Resend verification code   | (2.1.1.1.1.1.1.1.1.1.1.1.1.1.1.1.1.1.1.1 | <ul> <li>Resend verification c</li> </ul> |
|                                                                                                    |                                   |                            |                                          | Send                                      |
|                                                                                                    |                                   |                            |                                          |                                           |
|                                                                                                    |                                   |                            |                                          |                                           |
|                                                                                                    |                                   |                            |                                          |                                           |
|                                                                                                    |                                   |                            |                                          |                                           |
|                                                                                                    |                                   |                            |                                          |                                           |

# 1. New member registration

Download app, click "New member registration" then proceed to register

# 2. Enter e-mail address and

password

You will be redirected to the e-mail address and password input screen. Type a password (at least 8 characters including upper- and lower-case letters and numbers), open and confirm "Terms of use" and "Privacy Policy" links, then tap the send button.

Note: You can only proceed after confirming the "Terms of use" and "Privacy Policy."

## 3. Enter the verification code

After tapping "Send" you will be redirected to the code input screen. The e-mail address will receive an e-mail with the details shown above right.

Copy and enter the verification code.

Note: The code does not fill automatically, so please be sure to check your e-mail then enter the code.

Copyright Emergency Assistance Japan Co., Ltd. All Rights Reserved.

## How to register a new member via the app

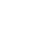

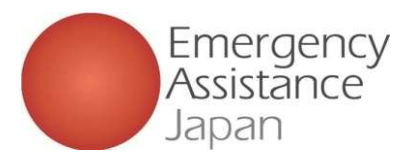

1 New member registration How to register a new member via the app

| 10:13                        | al 🗢 🖿  | 13:24    | 4                    | al 🗢 🗖             |
|------------------------------|---------|----------|----------------------|--------------------|
| School/Organization p        | assword | Sch      |                      |                    |
| School/Organization password |         | Scho<br> | Is OSSMA<br>No<br>Lo | 大学 correct?<br>Yes |

### 4. Enter school/organization password

You will be redirected to the school/ organization password input screen. After you enter your school/organization password, the screen will indicate "0 0 (university or school name)" "Is this correct?" If correct, tap "Yes."

Note: Please obtain your school/organization password from the relevant contact of your school/organization.

| 11:16                      |             | • |  |
|----------------------------|-------------|---|--|
| < Edit Us                  |             |   |  |
| Affiliation                |             |   |  |
| OSSMA大学                    |             |   |  |
| User Name*                 |             |   |  |
| テスト                        | 1E          |   |  |
| Middle Name (Optiona       | 1)          |   |  |
| Name (as shown in p        | assport)*   |   |  |
| Test                       | Hana        |   |  |
| Middle Name(Optional       | )           |   |  |
| Date Of Birth*             |             |   |  |
| 1998/12/01                 |             | ~ |  |
| Gender*<br>🔿 Male 💿 Female |             |   |  |
| Phone Number(Japa          | n)*         |   |  |
| 08074125836                |             |   |  |
| Con                        | firm Update |   |  |

| 11:16         |                 | all 🗢 🖿 |  |
|---------------|-----------------|---------|--|
| <             |                 |         |  |
|               |                 |         |  |
| OSSMA大学       |                 |         |  |
|               |                 |         |  |
| User Name     |                 |         |  |
| テスト 花         |                 |         |  |
| Name (as shov | /n in passport) |         |  |
| Test Hana     |                 |         |  |
| Date Of Birth |                 |         |  |
| 1998/12/02    |                 |         |  |
| Gender        |                 |         |  |
| Female        |                 |         |  |
| Phone Number  | (Japan)         |         |  |
|               | Fix             |         |  |
|               | Update          |         |  |
|               |                 |         |  |

| 10.17                                                                                                    |         | 10:17                  | all 🗢 💻                                                                     |
|----------------------------------------------------------------------------------------------------|---------|------------------------|-----------------------------------------------------------------------------|
| Confirm registration of the second second | content | < C                    |                                                                             |
| Affiliation<br>OSSMA大学                                                                                                    |         | Affiliation<br>OSSMA大学 |                                                                             |
| User Name<br>テスト 花                                                                                                    |         | User Name<br>テスト 花     |                                                                             |
| Name (as shown in passport)<br>Test Hana                                                                                                    |         | Name (as s<br>Test H   | shown in passport)                                                          |
| Are you sure you war<br>Date C register?                                                                                                    | at to   | Date                   | Registration completed<br>Please proceed to the<br>application registration |
| Gender<br>Female                                                                                                    | es      | Gende.<br>Female       | Wy Page is nere                                                             |
| Phone Number(Japan)                                                                                                    |         | Phone Num              | nber(Japan)                                                                 |
|                                                                                                    |         |                        |                                                                             |
| Fix                                                                                                    |         |                        |                                                                             |
| Register                                                                                                    |         |                        | Register                                                                    |

## 5. Enter user information

You will be redirected to the user information input screen. E-mail address cannot be changed. If you want to use a different address, please restart registration.

After you enter details, a confirmation screen will be displayed. When you see "Are you sure you want to register?" tap "Yes" to complete registration. If you close the app during registration, you will need to start again by entering your school/organization password.

## 6. Registration completion

After registration is complete, you will be prompted to proceed to the application or return to the top screen.

# Member registration and application

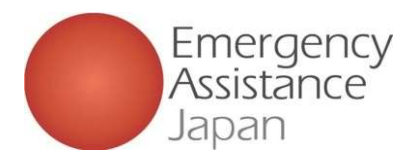

## procedure ervice

|                                | $\smile$                               |                         |            |                 |                    |                   |
|--------------------------------|----------------------------------------|-------------------------|------------|-----------------|--------------------|-------------------|
|                                | on                                     | nlia                    | <b>ati</b> | on              |                    |                   |
| 13:29                          |                                        | l 🗢 🗩                   | a          | 10:49           |                    | all 🕈 🔳           |
| (                              | ⊕ossm≉                                 | <b>V</b>                | <          |                 |                    |                   |
| () User Info                   | rmation                                | •                       |            |                 |                    |                   |
| A<br>Account                   | Service<br>Application                 | Payment                 |            |                 |                    |                   |
| ැබූ Settings                   |                                        |                         |            |                 |                    |                   |
| ()<br>Information              | Safety Info                            | ⑦<br>FAQ                |            | There is currer | tly no applicatior | information.      |
| Terms Of Use<br>Privacy Policy | ☆ <sub>A</sub><br>Language<br>Settings | [→<br>Log Out           |            |                 |                    |                   |
|                                |                                        |                         |            |                 |                    | +                 |
| Top Octatio                    | n Help Line Info                       | i O<br>prmation Account | Top        | Location        | Help Line In       | formation Account |
| Dop Locatio                    | in Help Line Info                      | i O<br>prmation Account | Top        | De Location     | Help Line In       | formation Acc     |

## **1. Application registration**

Tap "Service application" on top screen of the app. When redirected Tap "+" at the bottom right of the service application list.

Note: If the "+" button is gray, you cannot make an application because payment has not been completed for another application, etc.

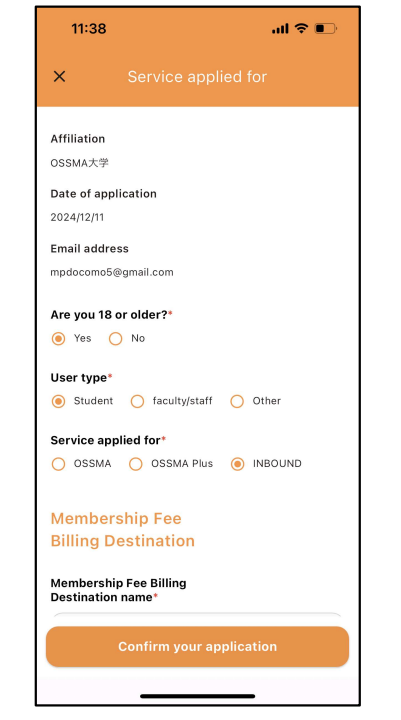

## 2. Enter application details

Select the service you are applying for and who is paying the membership fee, etc.

Enter destination information, etc.

Note: If the user type is faculty/staff, you can only select OSSMA.

|           | •         | 1           | •              | <b>1</b> |
|-----------|-----------|-------------|----------------|----------|
| How to do | a service | annlication | $\mathbf{V12}$ | the ann  |
|           |           | application | v Iu           | ine upp  |

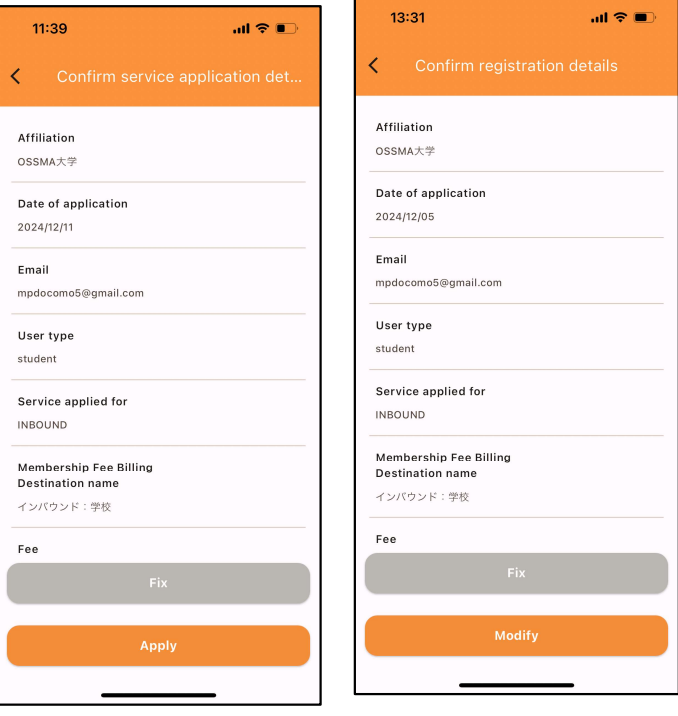

## 3. Confirm registration details

Confirmation screen for details entered in Step 2 will display.

Check to ensure details are correct. Fees will be calculated automatically based on duration of travel.

Note: Amount will include an administrative 6 fee.

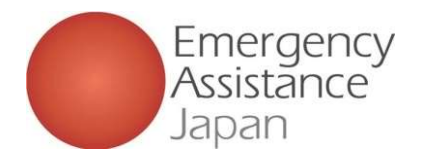

2 Service application How to do a service application via the app

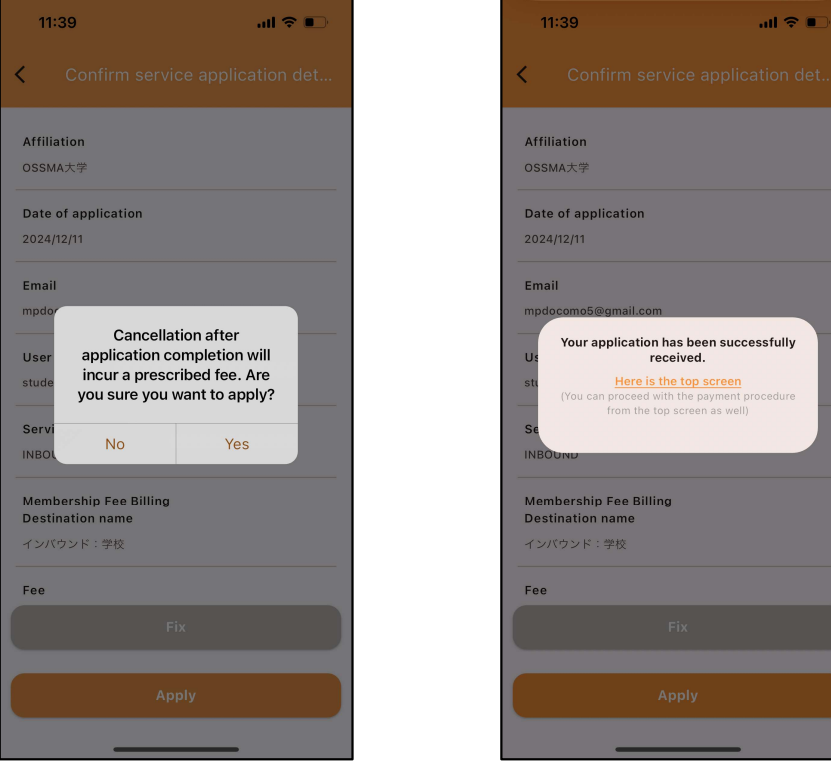

## 4. Registration completion

After confirming the details in Step 3, tap "Apply." The details will be displayed. Tap "Yes."

After the application is completed, you can either return to the top screen or proceed to pay.

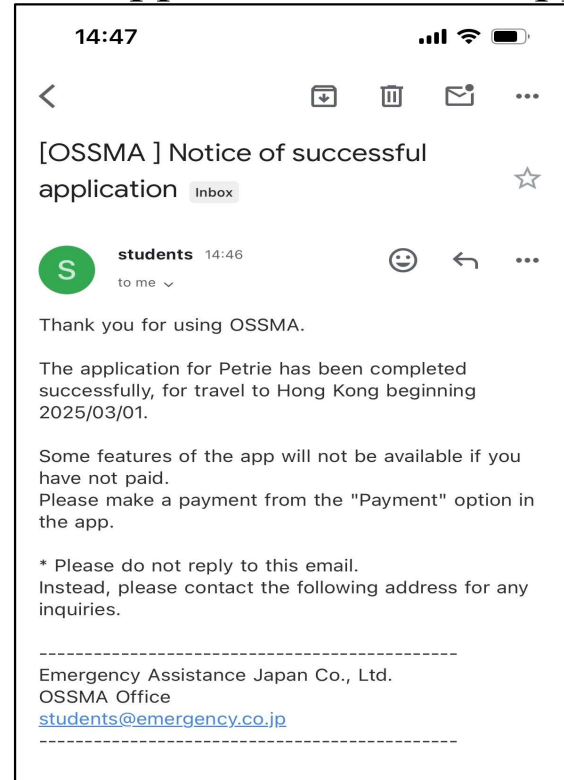

## **Registration completion e-mail**

When your registration is complete, you will receive an e-mail like the one above.

Note: When your registration is complete, a notification like the above email will also be sent to the account of your school/organization.

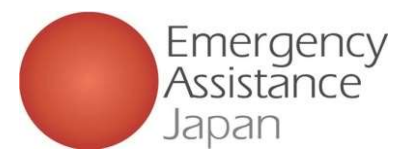

stg.link.mul-pay.jp

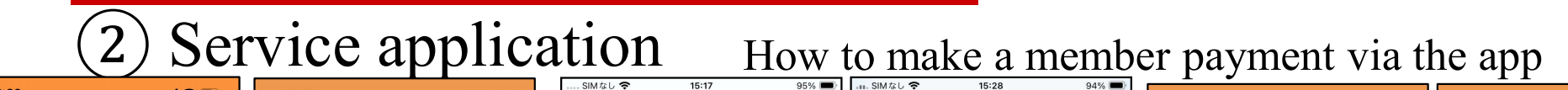

ああ ぐ

| 13:00                          |                            | all 🗢 🗩           |            | 11:11           |               |                      | ••1                | 5G 🔳    |
|--------------------------------|----------------------------|-------------------|------------|-----------------|---------------|----------------------|--------------------|---------|
| e                              | <b>⊕</b> ossм.             | A                 | <          |                 |               |                      |                    |         |
| O User Infor                   | rmation                    |                   | All<br>Dep | G<br>parture: ; | 2024/09/26    | New<br>- Return: 202 | 4/11/27            | •       |
| A<br>Account                   | Service<br>Application     | Payment           |            |                 |               |                      |                    | _       |
| ණූ Settings                    |                            |                   |            |                 |               |                      |                    |         |
| ()<br>Information              | Safety Info                | ⑦<br>FAQ          |            |                 |               |                      |                    |         |
| Terms Of Use<br>Privacy Policy | ☆A<br>Language<br>Settings | [→<br>Log Out     |            |                 |               |                      |                    |         |
|                                |                            |                   |            |                 |               |                      |                    |         |
| Top Octatio                    | n Help Line In             | formation Account | ç          | <b>a</b>        | ©<br>Location | Help Line            | (i)<br>Information | Account |

# ご利用内容 取引詳細 利用金額 ¥3,812 → お支払い手続き → お支払い手続き → お支払い → おし → おし → おし → おし → おし → おし → おし → おし → おし → おし → おし → おし → おし → おし → おし → おし → おし → おし → おし → おし → おし → おし → おし → おし → おし → おし → おし → おし → おし → おし → おし → おし → おし → おし → おし → おし → おし → おし → おし → おし → おし → おし → おし → おし → おし → おし → おし → おし → おし

stg.link.mul-pay.jp

#### 14:58 .ul 😤 🔳 14:49 .ul 😤 🔳 OSSMA OSSMA € € 25/03/01 - Peture: 2025/03/04 arture: 2025/02/01 - Reture: 2025/02/0 + Status of Insurance + Status of Insurance 式 Itinerary . 式 Itinerary Application Detail . Application Detail OSSMA OSSMA parture: 2025/03/01 ~ Return: 2025/03/0 OSSMA € Start Date: 2025/02/01 ~ End Date INBOUND € Start Date: 2025/02/01 ~ End Date: 2025/02/04 OSSMA Plus INBOUND € parture: 2025/01/10 OSSMA Plu: INBOUNE Departure: 2025/01/10 ~ Return: 2025/01/13 + Start Date: 2025/01/01 ~ End Date: 2025/01/03 (j) 0 0 (j) 0

## Make a payment from the app

Tap "Pay" to display the payment list screen.

If more than one option is shown, tap your selection from the list.

#### Payment by credit card is recommended.

If payment is done via a convenience store there could be delays in completing payment. This could occur for example if the payment deadline has passed or if the required customer number is not known at the time of payment.

## Pay from Payment screen

After selecting the appropriate payment option, you will be redirected to the Payment screen. Select credit card or convenience store to complete the payment.

## After payment is completed

After payment is completed, tap the corresponding service from "Service Application" to activate it and enable use.

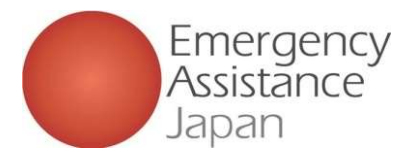

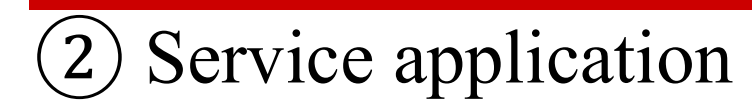

## How to make a member payment via e-mail

| このたびは弊社サー                                                                                                    | -ビスにお申込みいただきまして、ありがとうございます。<br>受け付けましたのでご確認のト                                                                                                    |
|----------------------------------------------------------------------------------------------------|----------------------------------------------------------------------------------------------------|
| お支払い手続きを                                                                                                    | ないいのものにのでと呼ばれの上、                                                                                                    |
| ■お申込内容                                                                                                    |                                                                                                    |
| 店舗名                                                                                                    | : OSSMA-TEST                                                                                                    |
| 玉碩<br>税送料                                                                                                    | : 3,630<br>· 182                                                                                                    |
| 決済総額                                                                                                    | : 3,812                                                                                                    |
| オーダーID                                                                                                    | : bd1c4426a1d781dfc393330bad                                                                                                    |
| メールアドレス                                                                                                    | : <u>dummy@emergency.co.jp</u>                                                                                                    |
| ******                                                                                                    | ********                                                                                                    |
| お支払い手続きの                                                                                                    | 手順について                                                                                                    |
| *************                                                                                                    | ***************************************                                                                                                    |
| ト記リンク先にマク                                                                                                    |                                                                                                    |
| 確認後、ご利田さ                                                                                                    | セイして、こ汪又内谷・お支払い金額寺をご確認くたさい。<br>れる決済手段を選択し、必要事項のご入力をお願いします。                                                                                                    |
| 確認後、ご利用さ                                                                                                    | セスして、こ注文内容・お支払い金額寺をご確認くたさい。<br>れる決済手段を選択し、必要事項のご入力をお願いします。                                                                                                    |
| 確認後、ご利用され<br>https://stg.link                                                                                                    | セスして、ご注文内容・お支払い金額寺をご確認いたさい。<br>れる決済手段を選択し、必要事項のご入力をお願いします。<br>.mul-                                                                                                    |
| 確認後、ご利用さ<br>https://stg.link<br>pay.jp/v2/plus,                                                                                                    | セスして、ご注文内谷・お支払い金額寺をご確認くたさい。<br>れる決済手段を選択し、必要事項のご入力をお願いします。<br>. <u>mul-</u><br>/ <u>tshop00065745/checkout/1fc8af66b2e9fe89e8efdC</u>                                                                                                    |
| 確認後、ご利用さ<br>https://stg.link<br>pay.jp/v2/plus,<br>090eabc94723                                                                                                    | セスして、ご注文内谷・お支払い金額寺をご確認くたさい。<br>れる決済手段を選択し、必要事項のご入力をお願いします。<br>. <u>mul-</u><br>/tshop00065745/checkout/1fc8af66b2e9fe89e8efdC<br><u>bf7e29d7f024744957c9fd0c786</u><br>か問題、メYYYYYY)                                                                                                    |
| https://stq.link<br>pay.jp/v2/plus,<br>090eabc94723<br>(上記URLの有交                                                                                                    | ゼスして、ご注文内谷・お支払い金額寺をご確認くたさい。<br>れる決済手段を選択し、必要事項のご入力をお願いします。<br>. <u>mul-</u><br>/tshop00065745/checkout/1fc8af66b2e9fe89e8efdC<br><u>bf7e29d7f024744957c9fd0c786</u><br>功期限: XXXXXX)                                                                                                    |
| 確認後、ご利用さ<br>https://stq.link<br>pay.jp/v2/plus,<br>090eabc94723<br>(上記URLの有效                                                                                                    | セスして、ご注文内谷・お支払い金額寺をご確認くたさい。<br>れる決済手段を選択し、必要事項のご入力をお願いします。<br>.mul-<br>/tshop00065745/checkout/1fc8af66b2e9fe89e8efdC<br>bf7e29d7f024744957c9fd0c786<br>か期限:XXXXXX)                                                                                                    |
| 確認後、ご利用さ<br>https://stq.link<br>pay.jp/v2/plus,<br>090eabc94723<br>(上記URLの有效<br>※本メールは送信                                                                                                    | セスして、ご注文内谷・お支払い金額寺をご確認くたさい。<br>れる決済手段を選択し、必要事項のご入力をお願いします。<br>. <u>mul-</u><br>/tshop00065745/checkout/1fc8af66b2e9fe89e8efdC<br>bf7e29d7f024744957c9fd0c786<br>か期限:XXXXXX)<br>専用アドレスより送信しております。<br>高いても同答型、かわますのをごて承下す。)                                                                                                   |
| <ul> <li>福認後、ご利用さ</li> <li>https://stq.link</li> <li>pay.ip/v2/plus,</li> <li>090eabc94723</li> <li>(上記URLの有效</li> <li>※本メール(お送信)</li> <li>※商品に対するお</li> </ul>                                                                                                    | セスして、ご注文内容・お支払い法額寺をご確認くたさい。<br>れる決済手段を選択し、必要事項のご入力をお願いします。<br>. <u>mul-</u><br>/tshop00065745/checkout/1fc8af66b2e9fe89e8efdC<br>bf7e29d7f024744957c9fd0c786<br>か期限:XXXXXX)<br>薄用アドレスより送信しております。<br>預いても回答致しかねますのでご了承下さい。<br>問会せば恐れ入りますが、購入された店舗までご連絡ください。                                                                  |
| <ul> <li>福認後、ご利用さ</li> <li>https://stq.link</li> <li>pay.ip/v2/plus,</li> <li>090eabc94723</li> <li>(上記URLの有效</li> <li>※本メールは送信</li> <li>※商品に対するお</li> <li>※本メールにお心当</li> </ul>                                                                                                    | セスして、ご注文内谷・お支払い缶額寺をご確認くたさい。<br>れる決済手段を選択し、必要事項のご入力をお願いします。<br>. <u>mul-</u><br>/tshop00065745/checkout/1fc8af66b2e9fe89e8efdC<br>bf7e29d7f024744957c9fd0c786<br>か期限:XXXXXX)<br>調専用アドレスより送信しております。<br>負いても回答致しかねますのでご了承下さい。<br>問合せは恐れ入りますがご購入された店舗までご連絡ください。<br>当たりがない場合、破棄願います。                                             |
| <ul> <li>確認後、ご利用さ</li> <li>https://stg.link</li> <li>pay.jp/v2/plus,</li> <li>090eabc94723</li> <li>(上記URLの有交</li> <li>※本メールは送信</li> <li>本メールへ返信II</li> <li>※商品に対するお</li> <li>※本メールにおいき</li> <li>/ / / / / / / / / / / / / / / / / / /</li></ul>                                                                                                    | せくして、ご注文内容・お支払い金額寺をご確認くたさい。<br>れる決済手段を選択し、必要事項のご入力をお願いします。<br>. <u>mul-</u><br>/tshop00065745/checkout/1fc8af66b2e9fe89e8efdC<br>bf7e29d7f024744957c9fd0c786<br>か期限:XXXXXX)<br>薄用アドレスより送信しております。<br>負いても回答致しかねますのでご了承下さい。<br>問合せは恐れ入りますがご購入された店舗までご連絡ください。<br>当たりがない場合、破棄願います。                                              |
| <pre>idia 2007/01/07/01/01/01/01/01/01/01/01/01/01/01/01/01/</pre>                                                                                                    | せんして、ご注文内容・お支払い金額寺をご確認くたさい。<br>れる決済手段を選択し、必要事項のご入力をお願いします。<br>. <u>mul-</u><br>/tshop00065745/checkout/1fc8af66b2e9fe89e8efdC<br>bf7e29d7f024744957c9fd0c786<br>か期限:XXXXXX)<br>譚専用アドレスより送信しております。<br>負いても回答致しかねますのでご了承下さい。<br>問合せは恐れ入りますがご購入された店舗までご連絡ください。<br>当たりがない場合、破棄願います。                                             |
| <pre>intps://stg.link<br/>pay.ip/v2/plus,<br/>090eabc94723<br/>(上記URLの有效<br/>※本メールは送信<br/>本メールへ返信]]<br/>※商品に対するお<br/>※本メールにおいき<br/>/_/_////////<br/>お問合せ先</pre>                                                                                                    | せんして、ご注文内容・お支払い金額寺をご確認くたさい。<br>れる決済手段を選択し、必要事項のご入力をお願いします。<br>. <u>mul-</u><br>/tshop00065745/checkout/1fc8af66b2e9fe89e8efdC<br>bf7e29d7f024744957c9fd0c786<br>か期限:XXXXXX)<br>譚用アドレスより送信しております。<br>負いても回答致しかねますのでご了承下さい。<br>問合せは恐れ入りますがご購入された店舗までご連絡ください。<br>当たりがない場合、破棄願います。<br>ノ_/ _/ _/ _/ _/ _/ _/ _/ _/ _/ _/ _/ _/ _ |
| till (1) (1) (1) (1) (1) (1) (1) (1) (1) (1)                                                                                                    | せんして、ご注文内容・お支払い金額寺をご確認くたさい。<br>れる決済手段を選択し、必要事項のご入力をお願いします。<br>. <u>mul-</u><br>/tshop00065745/checkout/1fc8af66b2e9fe89e8efdC<br>bf7e29d7f024744957c9fd0c786<br>か期限:XXXXXX)<br>薄用アドレスより送信しております。<br>負いても回答致しかねますのでご了承下さい。<br>問合せは恐れ入りますがご購入された店舗までご連絡ください。<br>当たりがない場合、破棄願います。<br>ノ_/ _/ _/ _/ _/ _/ _/ _/ _/ _/ _/ _/ _/ _ |
| ・         ・         ・         ・         ・         ・         ・         ・         ・         ・         ・         ・         ・         ・         ・         ・         ・         ・         ・         ・         ・         ・         ・         ・         ・         ・         ・         ・         ・         ・         ・         ・         ・         ・         ・         ・         ・         ・         ・         ・         ・         ・         ・         ・         ・         ・         ・         ・         ・         ・         ・         ・         ・         ・         ・         ・         ・         ・         ・         ・         ・         ・         ・         ・         ・         ・         ・         ・         ・         ・         ・         ・         ・         ・         ・         ・         ・         ・         ・         ・         ・         ・         ・         ・         ・         ・         ・         ・         ・         ・         ・         ・         ・         ・         ・         ・         ・         ・         ・         ・         ・         ・         ・         ・         ・         ・         ・ | セスして、ご注文内容・お支払い金額寺をご確認くたさい。<br>れる決済手段を選択し、必要事項のご入力をお願いします。<br>.mul-<br>/tshop00065745/checkout/1fc8af66b2e9fe89e8efdC<br>bf7e29d7f024744957c9fd0c786<br>か期限:XXXXXX)<br>薄用アドレスより送信しております。<br>負いても回答致しかねますのでご了承下さい。<br>問合せは恐れ入りますがご購入された店舗までご連絡ください。<br>当たりがない場合、破棄願います。<br>ノ_/ _/ _/ _/ _/ _/ _/ _/ _/ _/ _/ _/ _/ _         |
| ・       ・       ・       ・       ・       ・       ・       ・       ・       ・       ・       ・       ・       ・       ・       ・       ・       ・       ・       ・       ・       ・       ・       ・       ・       ・       ・       ・       ・       ・       ・       ・       ・       ・       ・       ・       ・       ・       ・       ・       ・       ・       ・       ・       ・       ・       ・       ・       ・       ・       ・       ・       ・       ・       ・       ・       ・       ・       ・       ・       ・       ・       ・       ・       ・       ・       ・       ・       ・       ・       ・       ・       ・       ・       ・       ・       ・       ・       ・       ・       ・       ・       ・       ・       ・       ・       ・       ・       ・       ・       ・       ・       ・       ・       ・       ・       ・       ・       ・       ・       ・       ・       ・       ・       ・       ・       ・       ・       ・       ・       ・       ・       ・       ・       ・       ・       ・       ・       ・                                                                                                          | セスして、ご注文内容・お支払い金額寺をご確認くたさい。<br>れる決済手段を選択し、必要事項のご入力をお願いします。<br>.mul-<br>/tshop00065745/checkout/1fc8af66b2e9fe89e8efdC<br>bf7e29d7f024744957c9fd0c786<br>か期限:XXXXXX)<br>薄用アドレスより送信しております。<br>負いても回答致しかねますのでご了承下さい。<br>問合せは恐れ入りますがご購入された店舗までご連絡ください。<br>当たりがない場合、破棄願います。<br>ノ_/ _/ _/ _/ _/ _/ _/ _/ _/ _/ _/ _/ _/ _         |

| 17:30   | N (310) 15al 74%●> | .n. SIMなし 🗢    | 15:28<br>ê stg.link.mul-pay.jp | 94% |
|---------|--------------------|----------------|--------------------------------|-----|
| ご利      | ·川用内容 ————         |                | 合計                             |     |
| 0       | 取引詳細               |                | ¥3,812                         |     |
| 1       | 川用金額               |                |                                |     |
|         | 10,000             | a              | お支払い手続き-                       |     |
|         | 税送料                |                |                                |     |
|         | T102               | お支払い手続き        | きが完了しました。                      |     |
|         | 合計                 | 決済手段           | クレジットカード決済                     |     |
|         | +J,012             | 支払方法           | 一括払                            |     |
|         |                    | クレジット<br>カード番号 | 3111111111                     |     |
| お支払     | ムい手続き ―――          |                |                                |     |
| お支払い方法を | 選択してください 🔻         |                |                                |     |
|         |                    |                |                                |     |

#### Payment by credit card is recommended.

If payment is done via a convenience store there could be delays in completing payment. This could occur for example if the payment deadline has passed or if the required customer number is not known at the time of payment.

#### Pay via e-mail

After completing the application, you will receive an e-mail like the one on the left. Please click on the link to be redirected to the Payment screen. Select credit card or convenience store to complete the payment.

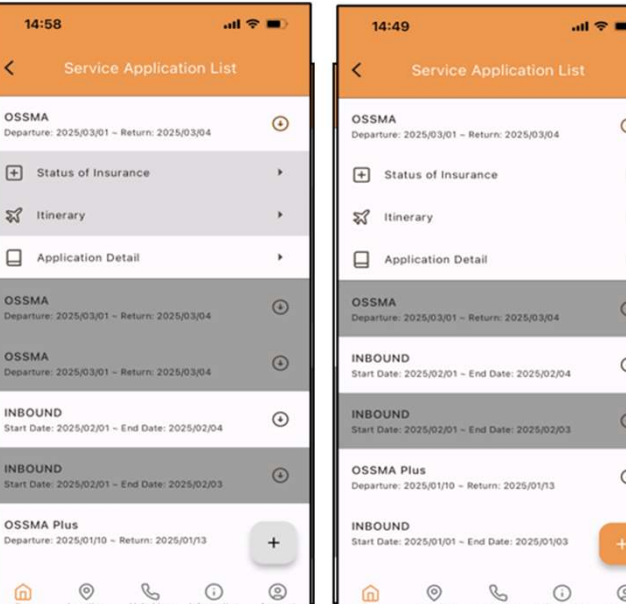

## After payment is completed

After payment is completed, tap the corresponding service from "Service Application" to activate it and enable use.

Copyright Emergency Assistance Japan Co., Ltd. All Rights Reserved.

 $\odot$ 

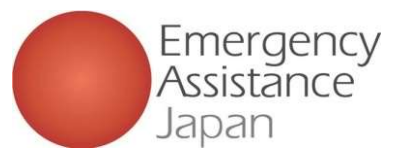

3 Paying the membership fee: Credit card payment

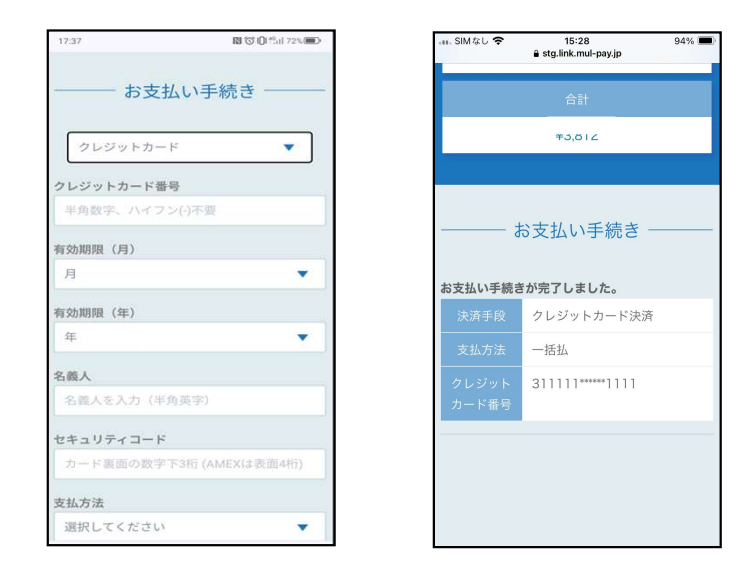

Enter your credit card information on the same screen and complete the payment. ■ How to confirm payment has been completed ■ After completing payment, tap "Service application" again after waiting about 5 minutes. The insurance status and itinerary items should no longer be grayed out, allowing you to enter those items. However, if those items are still grayed out after a few hours, please contact the OSSMA service desk.

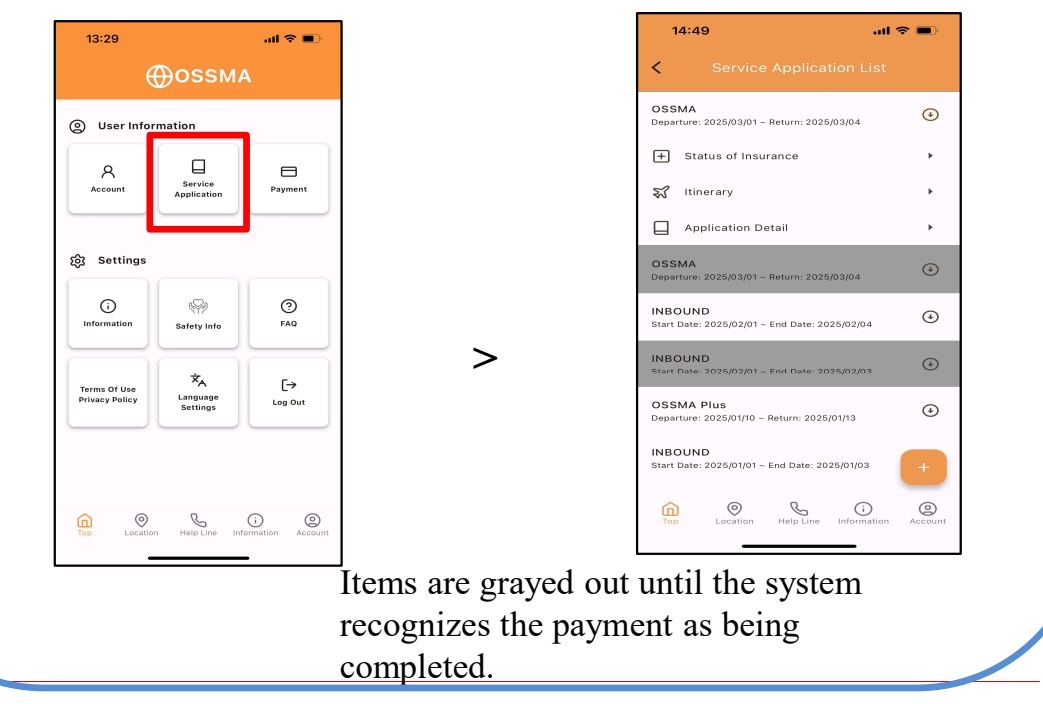

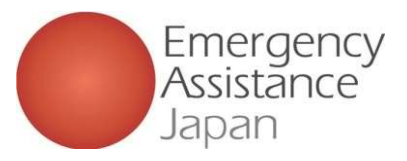

# 3 Paying the membership fee: <u>Convenience store payment</u>

| 17:43          | 図でIOI49al 72% |
|----------------|---------------|
| お支払い手          | 続き ―――        |
|                |               |
| コンビニ           | •             |
| ご利用するコンビニ 2000 |               |
|                | •             |
|                |               |
| 氏名 [22]        |               |
| オスマたたし         |               |
| フリガナ 🕺         |               |
| オスマ ただし        |               |
| 電話番号 必須        |               |
| 08012345678    | ]             |
| メールアドレス 任急     |               |
| eaji           |               |
|                |               |
| メールアトレス(催認用)   |               |
| eajı           |               |

(1) Select "Convenience store" payment and choose the convenience store where you will pay (options include Lawson, Family Mart, Ministop, Seicomart).

| こ利用   | クロンビニ<br>ン |  |  |
|-------|------------|--|--|
|       |            |  |  |
| 氏名    |            |  |  |
| オスマ   | ただし        |  |  |
| フリガ   | +          |  |  |
| オスマ   | ただし        |  |  |
| 電話番   | 3          |  |  |
| 08012 | 345678     |  |  |
| メール   | アドレス       |  |  |
|       |            |  |  |

(2) Check the details and if everything is correct, tap "Confirm."

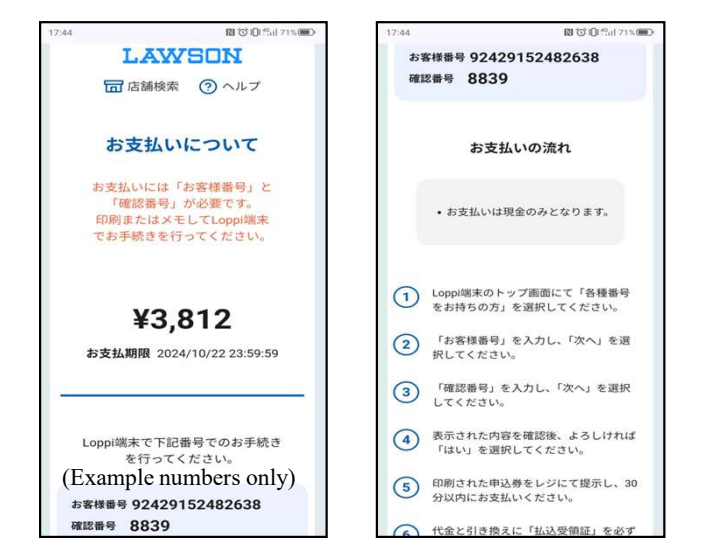

(3) Follow the on-screen instructions to pay at the convenience store. If the payment deadline has already passed, please contact the OSSMA service desk.

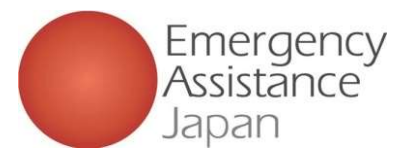

# 3 Paying the membership fee: <u>Convenience store payment</u>

For a convenience store payment, details of the payment method will also be sent to the e-mail you have registered with the app.

コンビニ決済お支払番号のお知らせ Selburx 決済サービス送信専用アドレス <system@p01.mul-pay.com> To -オスマ ただし 様 この度はご注文ありがとうございます。 下記の内容にてお申し込みを受け付けましたのでご確認のうえ、お支払期限までにお近くの コンビニにてお支払いください。 ■ご指定のコンビニ ローソン ご注文内容 店舗 (サイト) 名: OSSMA FA1 )/17 17:44:13 受付日時 価格 : 3.812円 お支払期限 : 2024/10/22 23:59 ※お支払いには「お客様番号」と「確認番号」が必要です。 メモを取るか、このメールを印刷して、コンビニまでお持ちください。 ※お支払いは現金のみとなります。 ■Loppiでのお支払い方法 お客様番号:92429152482638 確認番号 : 8839 1. Loppi端末のトップ画面にて「各種番号をお持ちの方」を選択してください。 2.「お客様番号」を入力し、「次へ」を選択してください。 3.「確認番号」を入力し、「次へ」を選択してください。 4. 表示された内容を確認後、よろしければ「はい」を選択してください。 5. 印刷された申込券をレジにて提示し、30分以内に現金でお支払いください。 6. 代金と引き換えに「払込受領証」を必ずお受け取りください。 ※本メールは送信専用アドレスより送信しております。 本メールへ返信頂いても回答致しかねますのでご了承ください。

■ How to confirm payment has been completed ■ After completing payment, tap "Service application" again after waiting about 15 minutes. The insurance status and itinerary items should no longer be grayed out, allowing you to enter those items.

However, a convenience store payment could be delayed by a few hours before being recognized by the system. Please contact the OSSMA service desk if the situation does not change even after several hours.

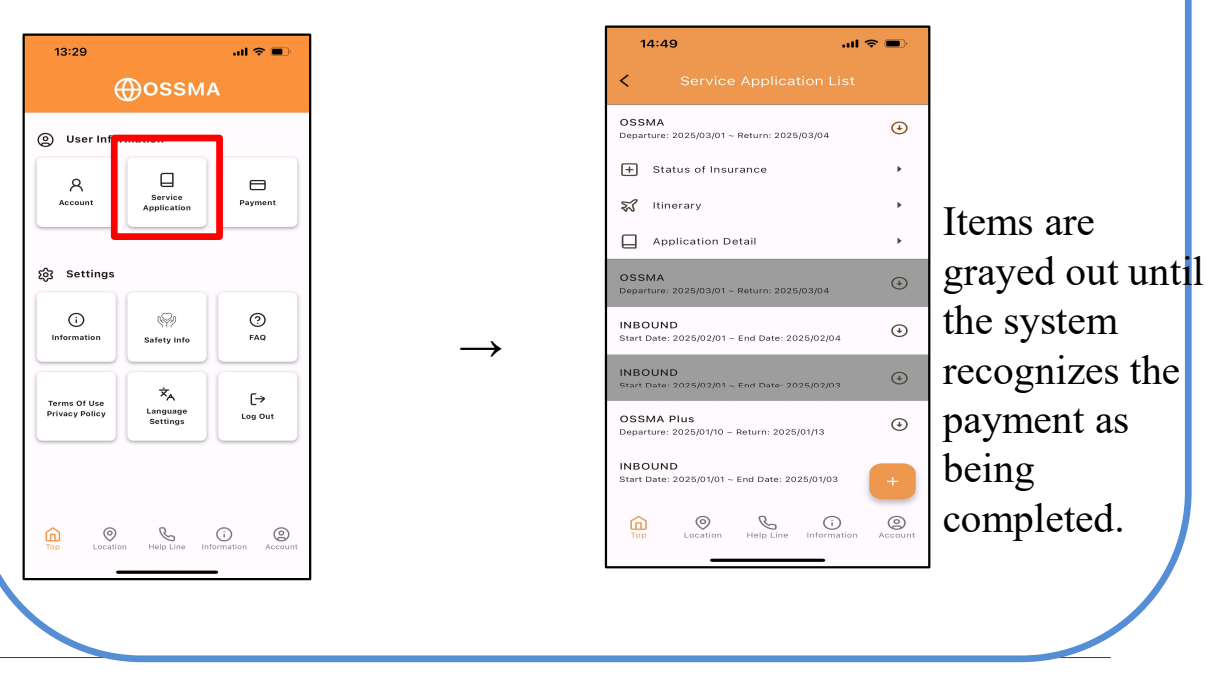

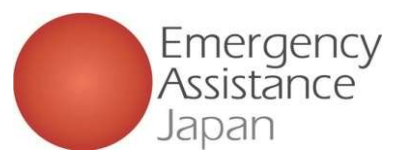

## OSSMA Plus members-only complementary overseas travel insurance: Application procedure

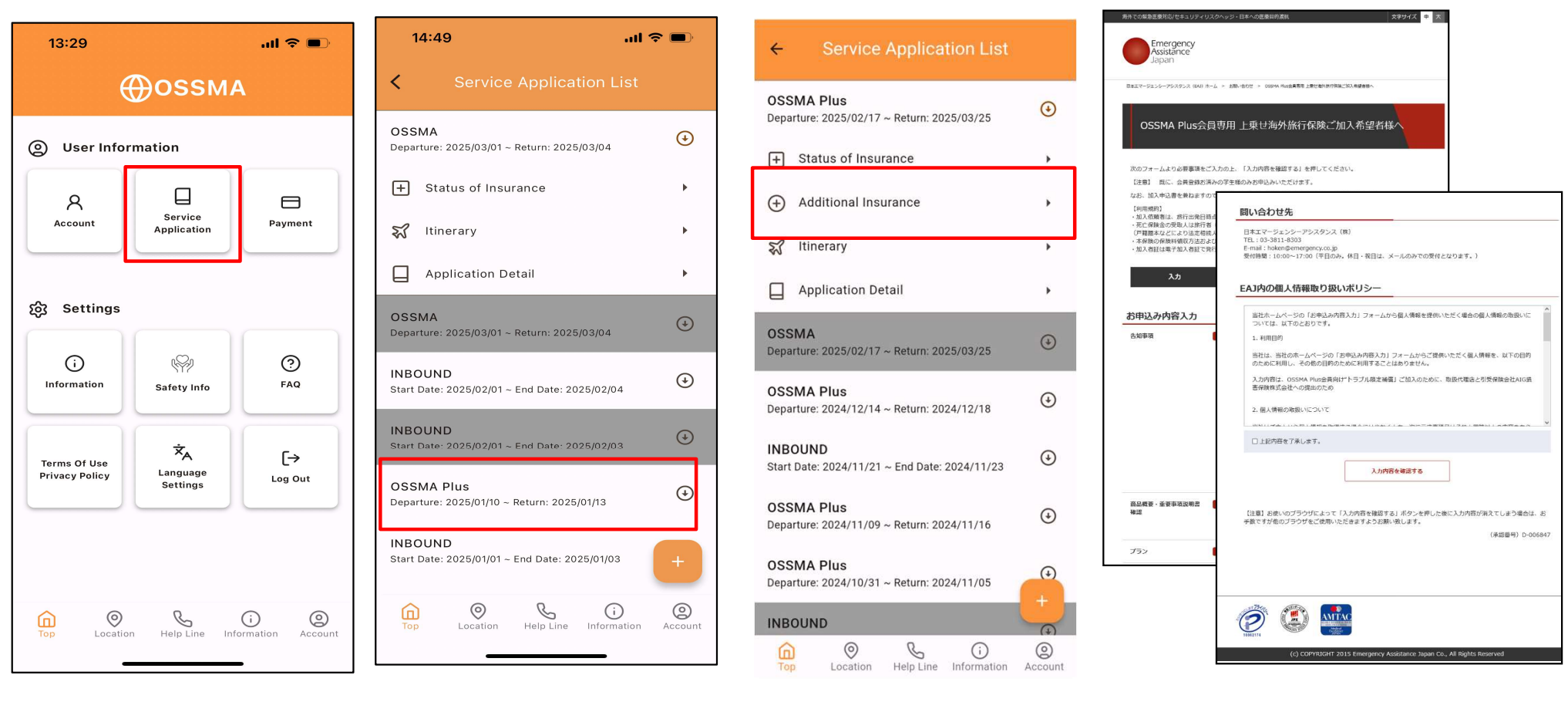

1) Tap "Service application."

(2) Select the relevant OSSMA Plus itinerary.

(3) Tap "Apply for complementary overseas travel insurance." (4) You will be redirected to the application screen. Enter your information and apply.

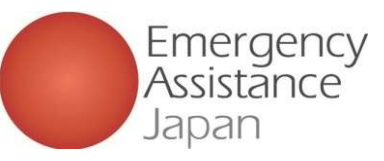

## OSSMA Plus members-only complementary overseas travel insurance: Application procedure

「OSSMA Plus会員専用上乗せ海外旅行保険加入」加入受付完了のお知らせ

この度は、日本エマージェンシーアシスタンス株式会社ホームページでの OSSMA Plus会員専用上乗せ海外旅行保険にお申込みありがとうございます。 下記の内容で承りました。

\*\*\*本メールは加入証を兼ねますが、保険料の決済完了後、下記保険は有効となります。\*\*\*

なお、過日お送りした「決済のご案内」は、OSSMA Plusの会費であり、上乗せ海外旅行保険の 保険料ではありません。

告知事項:上記全て『いいえ』 商品概要・重要事項説明書:内容を確認しました。

ブラン: PLAN\_A (保険金額ブラン表はリンク先を参照 https://emergency.co.jp/service/education/AIG\_Coverage\_Premium.pdf) 加入依頼日: 2024年 07月 23日 加入依頼君: test EAJ 旅行者(被保険者): 学籍番号・生徒番号: 渡航先: BELGIUM 保険始期(ご自宅に到着する日): 2024年 7月 24日 保険終期(ご自宅に到着する日): 2024年 7月 31日 保険練間(初日を含む): 8日間 保険料: 1320円 生年月日: 1991年 1月 1日 年齢: 33 E-mail: sample@emergency.co.jp 個人情報の同意: 同意しました

保険契約者:日本エマージェンシーアシスタンス株式会社(EAJ)
 ※当OSSMA Plus会員専用上乗せ海外旅行保険は、EAJを契約者とする包括契約となります。
 引受保険会社:AIG損害保険株式会社
 取扱代日本エマージェンシーアシスタンス株式会社(EAJ)

- お問合せ先・契約内容変更・事故連絡先:OSSMA事務局カスタマーサービス メールアドレス:<u>students@emergency.co.jp</u> 電話番号 : 03-3811-8310 受付時間 : 10:00-17:00 (平日のみ。休日・祝日は、メールのみでの受付となります。)

(募集文書承認番号) D-006847

We are pleased to advise you that you have completed the procedures of your application for complementary overseas travel insurance dedicated for OSSMA plus member.

Thank you for your application of complementary overseas travel insurance dedicated for OSSMA plus member via homepage of Emergency Assistance Japan Co., Ltd. as under.

You are requested to pay your insurance premium within five (5) business days after your receipt of instruction of complementary overseas travel insurance via e-mail from Emergency Assistance Japan Co., Ltd. OSSMA Center.

This e-mail serves as insurance certificate. But, please note that your insurance becomes valid just after your completion of insurance premium payment. For avoidance of doubt, the settlement advice that Emergency Assistance Japan Co., Ltd. OSSMA Center forwarded you the other day is related to your membership fee of OSSMA Plus, not related to your insurance premium of complementary overseas travel insurance dedicated for OSSMA plus member. Please see the table as under regarding sum insured, insurance premium and insurance plans.

Contact information (OSSMA Customer Service

Email:<u>students@emergency.co.jp</u> Tel: 03-3811-8310 Opening hours: 10:00-17:00 except Saturdays, Sundays, and holidays

You will receive a notification of the completion of enrollment. Upon receipt, you will be able to pay the insurance premium from the app.

# Note: If you do not complete the payment by the day before your departure, <u>the policy will not be valid.</u>

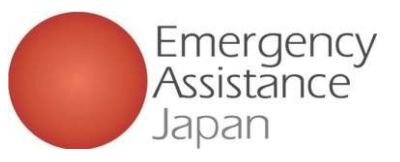

## OSSMA Plus OSSMA Plus members-only complementary overseas travel insurance: Payment method

| 決済手続きのご案内                                                                                                    | 13:29I 🗢 🗩                                           | ISIMなし 🗢 10:07 80% 死                                                                                                    | SIM なし 🗢 15:17 95%                                                                                                    | III. SIMなし                        |
|----------------------------------------------------------------------------------------------------|------------------------------------------------------|----------------------------------------------------------------------------------------------------|----------------------------------------------------------------------------------------------------|-----------------------------------|
| PGマルチペイメントサービス <system@p01.mul-pay.com> 2024年10月31日 23.37<br/>To: ペトリー 真奈 <pre>cmpdocomp5@gmail.com&gt;</pre></system@p01.mul-pay.com> |                                                      | < お支払い一覧                                                                                                    | 完了 🔒 stg.link.mul-pay.jp ああ                                                                                                    | ■ stg.iink.mui-pay.jp             |
| ※本メールは送信専用アドレスより送信しております。本メールへ返信頂いても回答致しかね                                                                                             | €OSSMA                                               |                                                                                                    |                                                                                                    | 合計                                |
| ますのでご了承下さい。<br>※太メールにお心当たりがたい場合、お手数ですが随楽願います                                                                                           |                                                      | AIG (新規)                                                                                                    |                                                                                                    | 1/2 010                           |
|                                                                                                    | (g) User Information                                 |                                                                                                    | ご利用内容                                                                                                    | ¥3,812                            |
| ペトリー 真希 様                                                                                                    |                                                      | OSSMA (延長)<br>出発日: 2024/06/14 ~ 帰国日: 2024/07/31                                                                                                    | ● 取21号4細                                                                                                    |                                   |
| この度は、OSSMA Plus会員専用上乗せ海外旅行保険加入ありがとうございます。<br>本メールは、「OSSMA Plus会員専用上乗せ海外旅行保険料お支払いのお願い」です。                                               | Account Application Payment                          |                                                                                                    | With the second second se |                                   |
| OSSMA Plus会員専用上乗せ海外旅行保険料お支払いのお願い                                                                                                    |                                                      |                                                                                                    |                                                                                                    | 5370 C 17 C                       |
| 下記のOSSMA Plus会員専用上乗せ海外旅行保険のお申し込みを受け付けましたので、                                                                                            | ည် Settings                                          |                                                                                                    |                                                                                                    | やすない手持ちが空了しました                    |
| ご確認の上、お支払い手続さをお願いいたします。                                                                                                    |                                                      |                                                                                                    |                                                                                                    |                                   |
| ■お申込内容(OSSMA Plus会員IDは被保険者番号を兼ねています)                                                                                                   | information accurate FAD                             |                                                                                                    |                                                                                                    | ※対于校 ジレジットカート決済                   |
| The summarized detail of your application                                                                                              | Sarety into                                          |                                                                                                    |                                                                                                    | 支払方法  一括払                         |
| 店舗名(PAYMENT TO) :OSSMA EAJ                                                                                                    |                                                      |                                                                                                    |                                                                                                    | クレジット 311111******11111           |
| 並調(AMOUNT) 1,4,170<br>税送料(TAX) :0                                                                                                    | Terms Of Use A C+<br>Privacy Policy Language Log Out |                                                                                                    | 合計                                                                                                    | カード番号                             |
| 決済総額(TOTAL AMOUNT):4,170<br>オーダーID :9de19ceaa2f2fc0be622177e86                                                                         | Settings                                             |                                                                                                    | ¥3812                                                                                                    |                                   |
| メールアドレス :mpdocomo5@gmail.com                                                                                                    |                                                      |                                                                                                    | 10,012                                                                                                    |                                   |
|                                                                                                    |                                                      |                                                                                                    |                                                                                                    |                                   |
| ***************************************                                                                                                |                                                      | ○     ○     ○     ○     ○     ○     ○     ○     ○     ○     ○     ○     ○     ○     ○     ○     ○     ○     ○     ○     ○     ○     ○     ○     ○     ○     ○     ○     ○     ○     ○     ○     ○     ○     ○     ○     ○     ○     ○     ○     ○     ○     ○     ○     ○     ○     ○     ○     ○     ○     ○     ○     ○     ○     ○     ○     ○     ○     ○     ○     ○     ○     ○     ○     ○     ○     ○     ○     ○     ○     ○     ○     ○     ○     ○     ○     ○     ○     ○     ○     ○     ○     ○     ○     ○     ○     ○     ○     ○     ○     ○     ○     ○     ○     ○     ○     ○     ○     ○     ○     ○     ○     ○     ○     ○     ○     ○     ○     ○     ○     ○     ○     ○     ○     ○     ○     ○     ○     ○     ○     ○     ○     ○     ○     ○     ○     ○     ○     ○     ○     ○     ○     ○     ○     ○     ○     ○     ○     ○     ○     ○     ○     ○     ○     ○     ○     ○     ○     ○     ○     ○     ○     ○     ○     ○     ○     ○     ○     ○     ○     ○     ○     ○     ○     ○     ○     ○     ○     ○     ○     ○     ○     ○     ○     ○     ○     ○     ○     ○     ○     ○     ○     ○     ○     ○     ○     ○     ○     ○     ○     ○     ○     ○     ○     ○     ○     ○     ○     ○     ○     ○     ○     ○     ○     ○     ○     ○     ○     ○     ○     ○     ○     ○     ○     ○     ○     ○     ○     ○     ○     ○     ○     ○     ○     ○     ○     ○     ○     ○     ○     ○     ○     ○     ○     ○     ○     ○     ○     ○     ○     ○     ○     ○     ○     ○     ○     ○     ○     ○     ○     ○     ○     ○     ○     ○     ○     ○     ○     ○     ○     ○     ○     ○     ○     ○     ○     ○     ○     ○     ○     ○     ○     ○     ○     ○     ○     ○     ○     ○     ○     ○     ○     ○     ○     ○     ○     ○     ○     ○     ○     ○     ○     ○     ○     ○     ○     ○     ○     ○     ○     ○     □     ○     □     □     □     □     □     □     □     □     □     □     □     □     □     □     □     □     □     □     □     □     □     □     □     □     □     □     □     □     □     □     □     □     □     □     □     □     □ | < > 🗅 🤇                                                                                                    |                                   |
| お支払い手続きの手順について<br>                                                                                                    | Top Location Help Line Information Account           |                                                                                                    |                                                                                                    |                                   |
| 4 能波後、必要事項を入力し、クレジットカート決済をおこなってくたさい。<br>https://link.mul.apu.inh/2/plus/0200007201706/phon/out/co2551/bdf210040dpo255121240bp          |                                                      |                                                                                                    |                                                                                                    |                                   |
| ae17059b771b95d941b312(37b6a9366a4<br>(上記1日,在充地期間:2022(411/14.23:56)                                                                   |                                                      |                                                                                                    |                                                                                                    | /                                 |
|                                                                                                    | (1) Tap "Payment."                                   | (2) Select AIG for                                                                                                    | the                                                                                                    | The "Desiment procedure           |
| (募集文書承認番号) D-006847                                                                                                    |                                                      |                                                                                                    |                                                                                                    | The Tayment procedure             |
|                                                                                                    |                                                      | relevant itinerary.                                                                                                    |                                                                                                    | completed" screen will be         |
| お問合せ先 :OSSMA事務局カスタマーサービス                                                                                                    |                                                      |                                                                                                    |                                                                                                    | displayed At this point you or    |
| メールアドレス : students@emergency.co.jp<br>電話番号 : 03-3811-8310                                                                              |                                                      |                                                                                                    |                                                                                                    | displayed. At this point you are  |
| 受付時間 : 10:00-17:00(平日のみ。休日・祝日は、メールのみでの受付となります。)                                                                                        |                                                      | (3) Pay from the Pa                                                                                                    | ayment screen                                                                                                    | enrolled in the complementary     |
|                                                                                                    |                                                      | After selecting the                                                                                                    | appropriate payment                                                                                                    | average travel incurance          |
|                                                                                                    |                                                      | · · · · · · · · · · · · · · · · · · ·                                                                                                    | 1. <u>1</u> <u>1</u>                                                                                                    | overseas traver insurance.        |
| v via e-mail                                                                                                    |                                                      | option, you will be                                                                                                    | redirected to the                                                                                                    |                                   |
| an according the condition was will acco                                                                                               | izza an a macil                                      | Payment screen to                                                                                                    | complete payment                                                                                                    |                                   |
| er completing the application, you will rece                                                                                           | ive an e-man                                         | 1 1.4 1                                                                                                    | eemproop pagament                                                                                                    |                                   |
| the one on the left. Please click on the link                                                                                          | to be                                                | by credit card.                                                                                                    | Please nay by credit                                                                                                    | rard                              |
| rected to the Payment screen.                                                                                                    |                                                      |                                                                                                    | N. 4. IC                                                                                                    |                                   |
| ect credit card or convenience store to com                                                                                            | lete the                                             |                                                                                                    | note: If you do not ha                                                                                                    | ave your own, it is acceptable to |
| ci cicult card of convenience store to comp                                                                                            |                                                      |                                                                                                    | use a card in the nam                                                                                                    | e of a family member.             |
| ment.                                                                                                    |                                                      |                                                                                                    |                                                                                                    | •                                 |

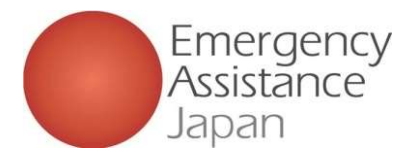

# How to change your user information

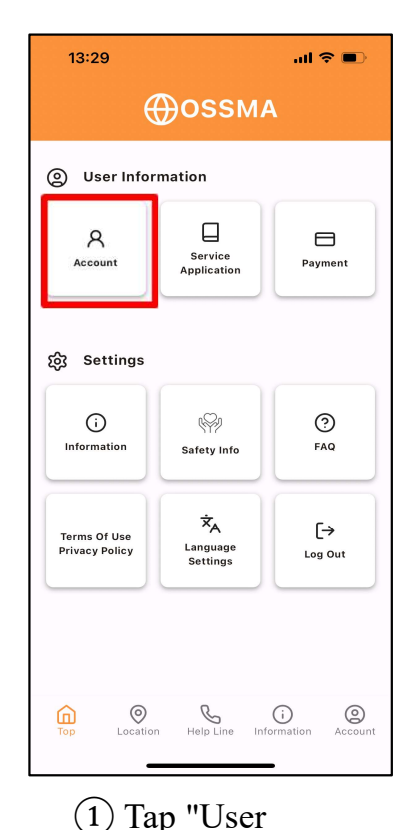

information."

| 10:39                                             | all 🕈 🗊                                                                                                    |
|---------------------------------------------------|----------------------------------------------------------------------------------------------------|
| <b>く</b> 会員情報                                     |                                                                                                    |
| 所属<br>OSSMA大学                                     | EX.                                                                                                    |
| ご利用者名                                             |                                                                                                    |
| オスマただし                                            |                                                                                                    |
| Name(パスポート表記)                                     |                                                                                                    |
| Tadashi Ossma                                     |                                                                                                    |
| 生年月日<br>1984/05/26                                |                                                                                                    |
| 性別<br>女性                                          |                                                                                                    |
| 電話番号(日本)<br>08029864172                           |                                                                                                    |
| <ul> <li>         ・         ・         ・</li></ul> | <ul> <li>         。</li> <li>         。</li> <li>         。</li> <li>         。</li> <li>         。</li> <li>         。</li> <li>         。</li> <li>         。</li> <li>         。</li> <li>         。</li> <li>         。</li> <li>         》</li> <li>         》</li></ul> |
|                                                   | _                                                                                                    |

(2) Tap "Edit" in the upper right corner.

(3) Enter the items you want to change, then tap "Confirm update."

電話番号

10:40

生年月日\*

性別\* ○ 男性 ● 女性 電話番号(日本)\*

1984/05/26

08026580856

電話番号(海外)

国番号

メールアドレス

mpdocomo5@gmail.com

安否確認用メールアドレス\* mpdocomo5@gmail.com

Middle Name(Optional)

all 🗢 🔳

 $\sim$ 

| 10:40       |           | all 🕈 🔳 |
|-------------|-----------|---------|
| <           |           |         |
| ~           |           |         |
| 電話番号(日本)    |           |         |
| 08026580856 | 5         |         |
| 電話番号(海外)    |           |         |
| メールアドレス     |           |         |
| mpdocomo5@  | gmail.com |         |
| 安否確認用メー     | ルアドレス     |         |
| mpdocomo5@  | gmail.com |         |
| 学部・学科       |           |         |
| 経営学部        |           |         |
|             |           |         |
|             |           |         |
|             | 修正        |         |
|             | 更新する      |         |
|             |           |         |
|             |           |         |

(4) Confirm the changes

To make another change,

tap "Modify" to return to

the input screen.

and if all is correct, tap

"Update."

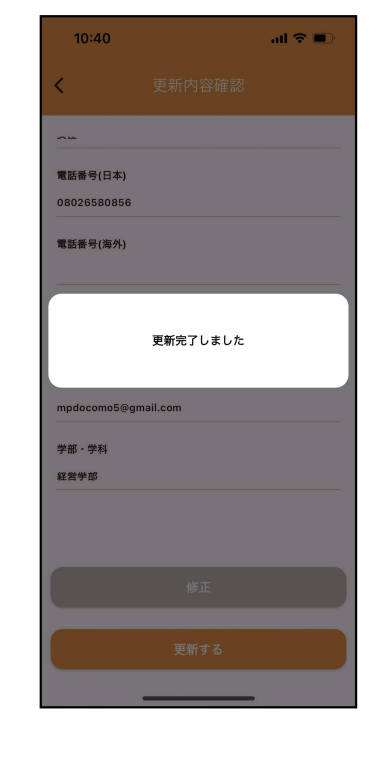

(5) You are done when the screen displays "Update complete."

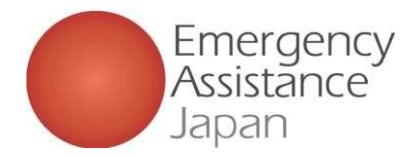

all 🕆 🔳

10:40

雷託希号(日本)

08026580856

雷話番号(海外)

mpdocomo5@gmail.com

学部·学科

経営学部

更新完了しました

# How to change your user information

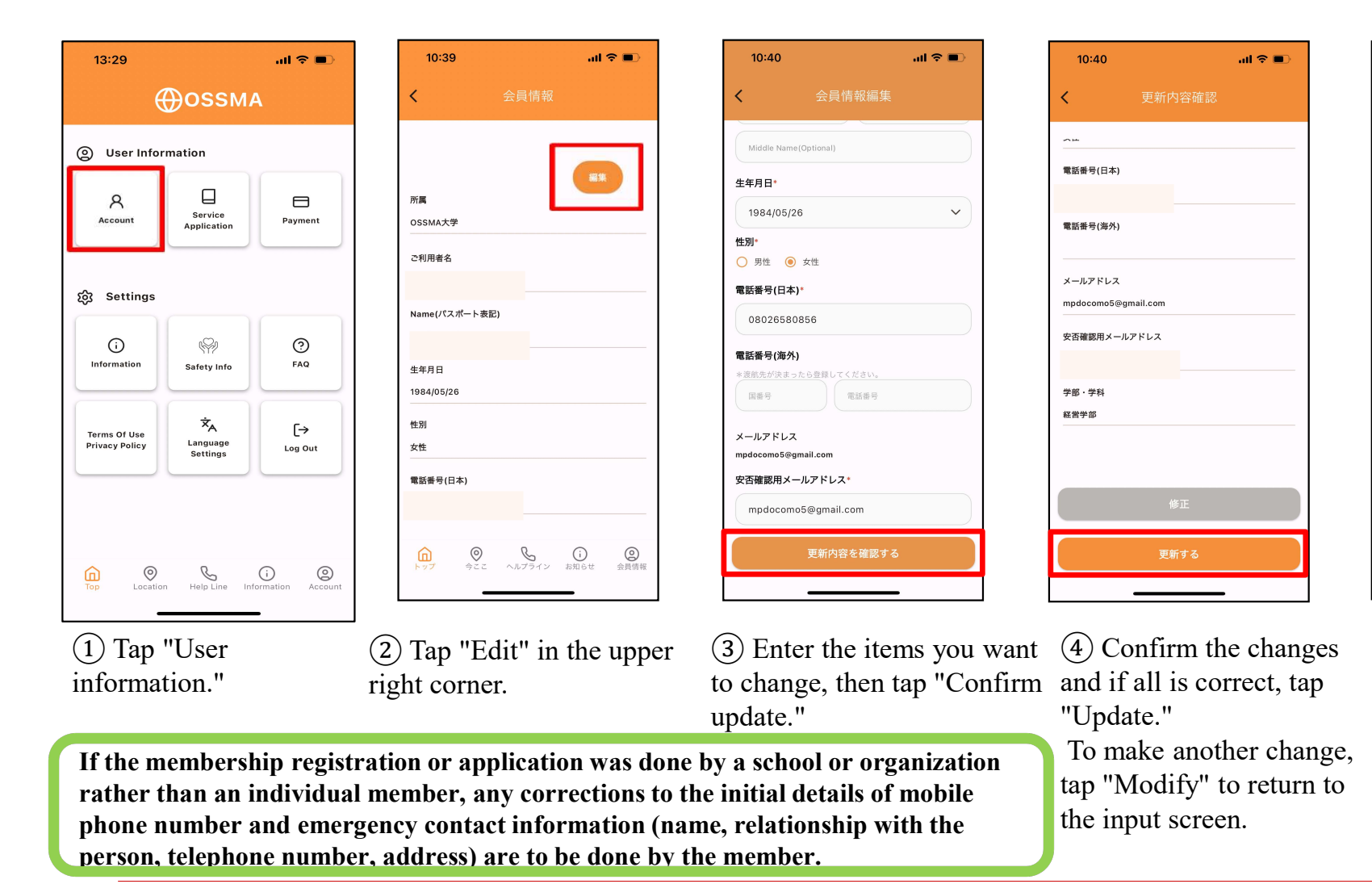

(5) You are done when the screen displays "Update complete."

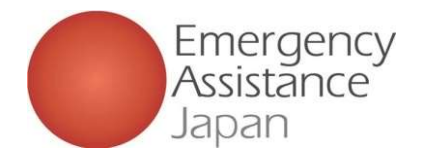

# If you want to change your travel period

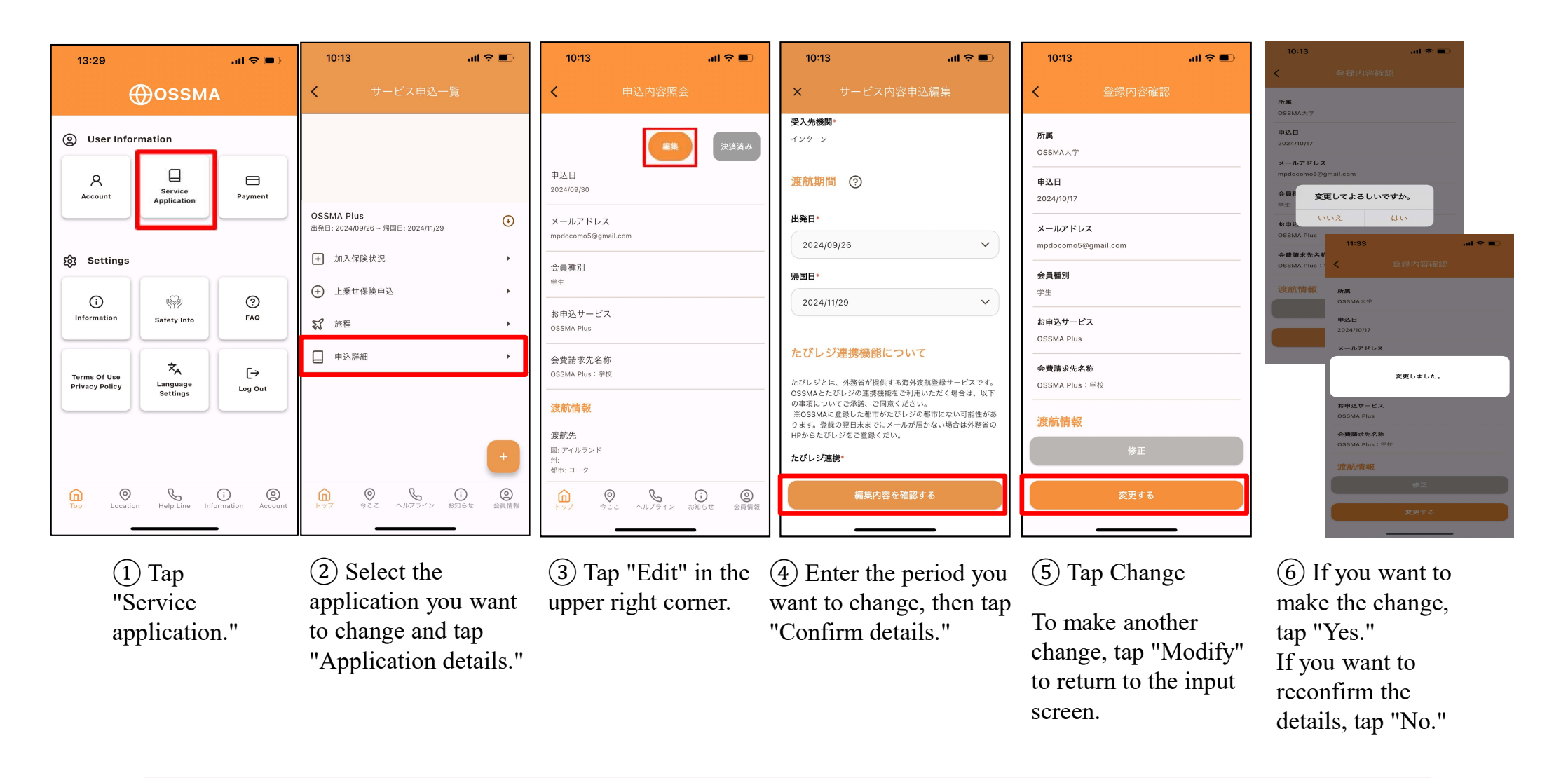

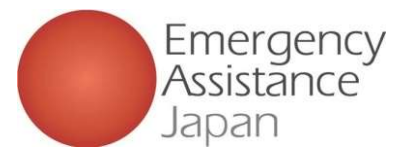

# **OSSMA App - Service details**

| 13:00                          | al 🗢 🗩                                  |                  |  |  |
|--------------------------------|-----------------------------------------|------------------|--|--|
| ⊕ossma                         |                                         |                  |  |  |
| O User Infor                   | mation                                  |                  |  |  |
| Account                        | Service<br>Application                  | Payment          |  |  |
| 滾 Settings                     |                                         |                  |  |  |
| (i)<br>Information             | Safety Info                             | ⑦<br>FAQ         |  |  |
| Terms Of Use<br>Privacy Policy | 'ズ <sub>A</sub><br>Language<br>Settings | [→<br>Log Out    |  |  |
|                                |                                         |                  |  |  |
| Top Octation                   | Help Line Inf                           | ormation Account |  |  |

| ÷                                                | FAQ                                          |                          |       | ÷                              |
|--------------------------------------------------|----------------------------------------------|--------------------------|-------|--------------------------------|
| About servic                                     | es                                           |                          |       | About s                        |
| Q.I want to c<br>I receive this                  | hange the email ado<br>. Where can I do tha  | iress where<br>it?       | ~     | Q.I want<br>I receive          |
| Q.I would like<br>but the toll-fr<br>work.       | e to call the OSSMA<br>ree (free dial) numbe | Helpline,<br>er does not | ~     | Q.I woul<br>but the t<br>work. |
| Q.What is OS                                     | SMA?                                         |                          | ~     | Q.What                         |
| Q.What is the<br>and OSSMA                       | e difference betweer<br>Plus?                | 1 OSSMA                  | ~     | A.Please                       |
| Q.Can I send<br>is overseas?                     | a package to a mer                           | nber who                 | ~     | and OSS                        |
| Q.I want to re<br>should I do?                   | eceiving counseling.                         | What                     | ~     | Q.Can I<br>is overs            |
| Q.I am not re                                    | ceiving app notifica                         | tions.                   | ~     | Q.I want<br>should I           |
| Q.I would like<br>facilities are<br>destination. | e to know which me<br>available at my stud   | dical<br>Jy              | ~     | Q.I am n<br>Q.I woul           |
| Q.Can you ca                                     | II an ambulance for                          | me?                      | ~     | facilities<br>destinat         |
| Q.Can you ca                                     | III a taxi to take me                        | to a                     |       | Q.Can y                        |
| Top Lo                                           | Cation Help Line In                          | (i)<br>Information A     | Count | 6                              |

| FAQ                                                                                          | 1. OSSM                                                                                        |
|----------------------------------------------------------------------------------------------|------------------------------------------------------------------------------------------------|
| out services                                                                                 | 24 時間 365 日                                                                                    |
| want to change the email address where<br>aceive this. Where can I do that?                  | ↓ 1. バーソナル支援                                                                                   |
| would like to call the OSSMA Helpline,<br>t the toll-free (free dial) number does not<br>rk. | ✓ 2. 海外医療アシス                                                                                   |
| What is OSSMA?                                                                               | ^                                                                                              |
|                                                                                              | 3. 安否確認                                                                                        |
| d OSSMA Plus?                                                                                | → 4.健康・メンタル/                                                                                   |
| Can I send a package to a member who                                                         | 5. ご家族への<br>渡航サポート                                                                             |
| want to receiving counseling. What<br>ould I do?                                             | <ul> <li>6. 弁護士紹介</li> <li>7. その他OSSMA<br/>関するご質問</li> </ul>                                   |
| am not receiving app notifications.                                                          | <ul> <li>※<u>以下の費用は会員</u></li> <li>※<u>以下の費用は会員</u></li> <li>医療機関利用時の<br/>護士を依頼した時の</li> </ul> |
| would like to know which medical<br>silities are available at my study<br>stination.         | ~                                                                                              |
| Can you call an ambulance for me?                                                            | ~                                                                                              |
| D O Continue And And And And And And And And And And                                         | Ccount                                                                                         |

| SSMA サ                               | ービス内容                                                                                                 |                                                                                                    |
|--------------------------------------|----------------------------------------------------------------------------------------------------|----------------------------------------------------------------------------------------------------|
| 365 日·日本                             | 語サービスを提供しま                                                                                            | ŧŧ.                                                                                                    |
| ナル支援                                 | 航空機遅延時の対応、航<br>パスポート、航空券、クレ<br>の連絡や再発行のための<br>ご要請により、現地危険情                                            | 空機内でものを置き忘れしたなどの相談から<br>ンットカード等の姿観・紛失の際に、関係機関へ<br>支援などをします。<br>報のご提供もおこないます。                                                                                                    |
| <u>系</u> 療アシスタンス                     | 病気や怪我の際、以下の<br>① 医療機関の手配<br>② 搬送手配<br>③ 海外医療機関で受診し<br>④ 通訳手配<br>⑤ 帰国搬送手配<br>⑥ 医師・看護師派遣<br>⑦ 場回後の日本の理問 | サービスをご利用いただけます。                                                                                                    |
| 館                                    | <ul> <li>③ 海外旅行保険請求支払</li> <li>安全を確認するために、7</li> <li>確認を送ります。</li> <li>返信がない場合、海外緊急</li> </ul>        | ●USSMRTUSサービスはよ卵汁肌The版ではありません。人類毎年生ダーに、副子生の心理変更小<br>服の損失しどどあるためのアンスタンスサービスです。入版、治療、検査、カンクセルジがなどの医療<br>費、弁護士費用、抽致誘拐対応の専門家にかかる支援費は全員移負担となります。<br>本サービス加入と合わせ、海外旅行保険などに加入されることを推奨しています。                                                                                                    |
| メンタルケア                               | 医療者が、電話による健康                                                                                          | ◆サービスのご利用資格<br>ご契約いただいた会員ご本人とそのご家族を対象として提供されます。                                                                                                    |
| €への<br>ナポート                          | 会員様が海外で入院され、<br>関係者などが現地に救援                                                                           | ◆サービスのご提供期間<br>契約期間内の海外滞在中。日本への一時帰国中は、ホサービスは適用されません。                                                                                                    |
| に紹介<br>NOSSMAIこ<br>いご質問              | 刑事・民事を問わず法律7<br>可能です。<br>アプリの操作方法がわから<br>ご質問にお答えします。                                                  | ◆サービスが受けられない場合<br>ゼネスト交通スト、天災、戦争、内乱、テロ、暴動、反乱、報復、交通・輸送制限、爆発、原子力事故<br>などの不可抗力により危機管理支援の実施が遅れ、行使できない場合があります。                                                                                                    |
| 1用は会員様負担とな<br>利用時の診療費、対<br>頼した時の弁護士報 | <u>ります。</u><br>い部医療通訳費用、搬送費・交<br>酬 等                                                                  | ◆個人情報の取り扱い<br>当社では、個人情報の適切な管理・利用と保護に努め、サービス提供の目的以外には利用いたしま<br>せん。                                                                                                    |
|                                      |                                                                                                    | ◆OSSMA ヘルプライン フリーダイヤルご利用について<br>フリーダイヤルにおかけの場合、発信の際の市内通話料や、施設利用料(ホテル帯)、現地電話会<br>社の通信回線構作などにふっては費用が発生することがにざいます。また、日本の携帯電話からお<br>かけの場合、国際ローミング料金がかかります。これらの料金は、会員移負担となります。                                                                                                    |
|                                      |                                                                                                    | 尚、中国からワールドフリーフォン・ユニバーサルフリーフォンをご利用の場合、中国の携帯電話から<br>は利用できないことがあります。その場合は、固定電話またはチャイナトレコムの公衆電話からお掛<br>けください、携帯電話から運営証気(際はコレクトコールをご利用ださい。<br>各国の通信会社の事情により、携帯電話からフリーダイヤルを利用できない場合があります。                                                                                                    |
|                                      |                                                                                                    | その他お問い合わせはこちらまで                                                                                                    |
|                                      |                                                                                                    | 日本エマージェンシーアシスタンス株式会社<br>OG3NA 種類<br>平和2000<br>東京2000<br>東京200<br>東京2000<br>東京2000<br>東京2000<br>東京2000<br>東京20 |

1) Tap FAQ.

(2) "About the service" category Click "What is OSSMA?" then tap the link that appears to view the information in a PDF document.

Note: If you have any other questions about how to use the app or the service, please use the FAQ.

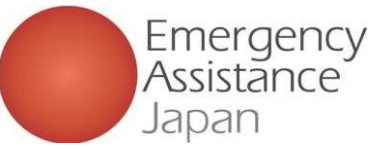

## How to confirm OSSMA Plus proof of coverage

| User Infor                     | mation                        |               |
|--------------------------------|-------------------------------|---------------|
| Account                        | Service<br>Application        | Payment       |
| හි Settings                    |                               |               |
| ()<br>Information              | Safety Info                   | ⑦<br>FAQ      |
| Terms Of Use<br>Privacy Policy | لمجمع<br>Language<br>Settings | [→<br>Log Out |

(1) Tap "Service application."

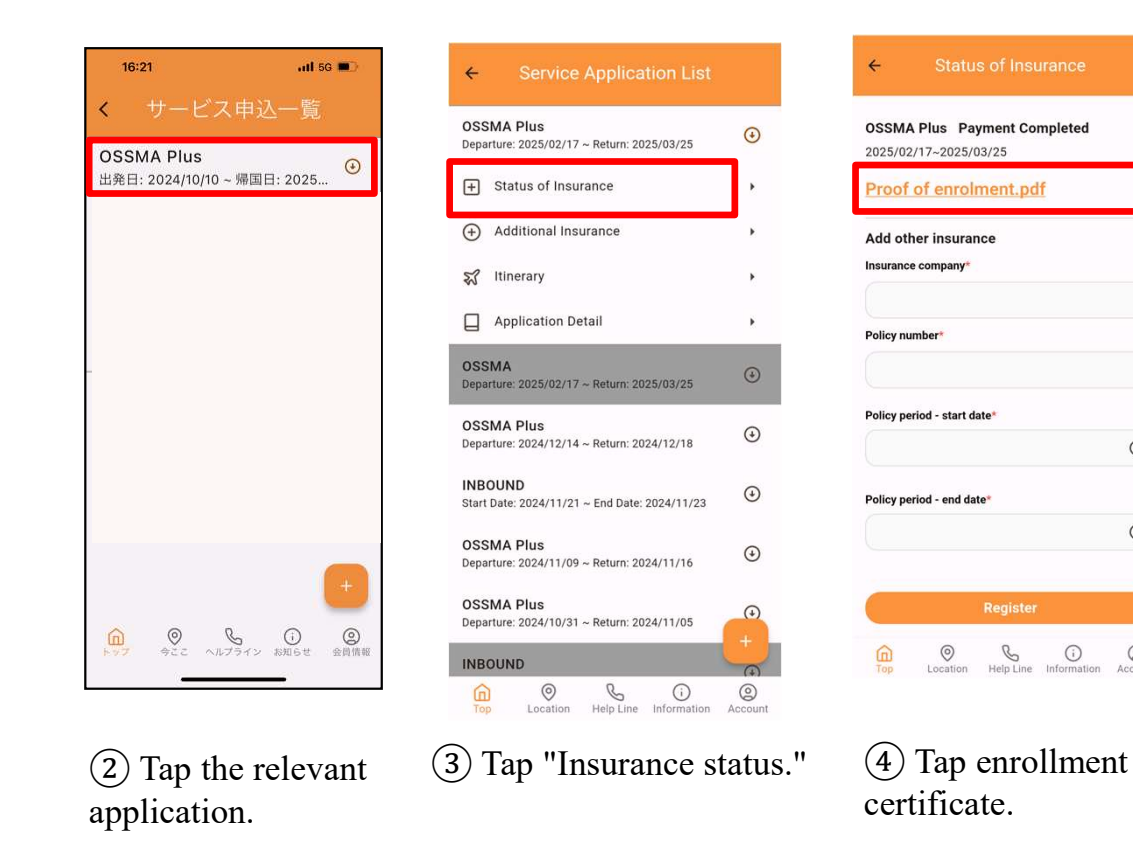

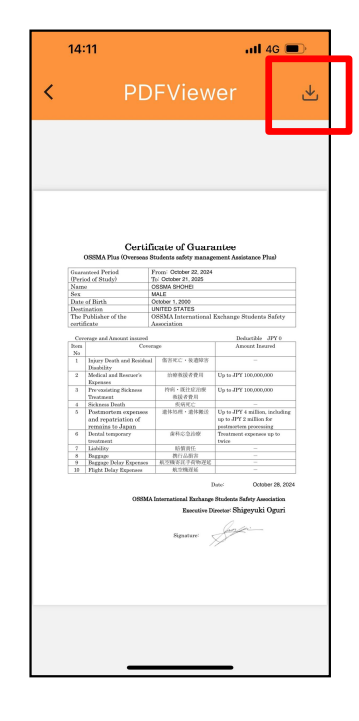

 $\odot$ 

€

(5) A PDF document will be displayed. Tap button in upper right to download.

From the app you can view or download details of OSSMA Plus coverage of costs for medical treatment and emergency assistance as indicated in the proof of coverage.

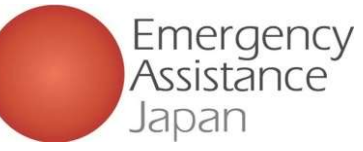

How to confirm proof of coverage under complementary overseas travel insurance

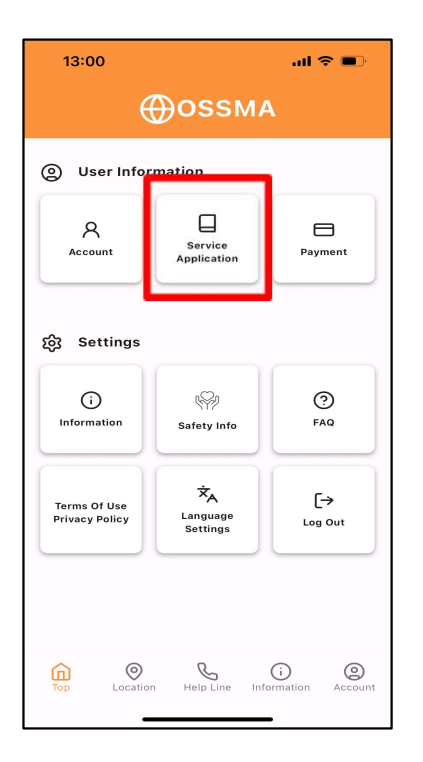

| 1) Tap | "Service | application." |
|--------|----------|---------------|
|--------|----------|---------------|

| ← Service Application List                               |                |
|----------------------------------------------------------|----------------|
| OSSMA Plus<br>Departure: 2025/02/17 ~ Return: 2025/03/25 | ٢              |
| + Status of Insurance                                    |                |
| + Additional Insurance                                   | •              |
| 뛳 Itinerary                                              | •              |
| Application Detail                                       | •              |
| OSSMA<br>Departure: 2025/02/17 ~ Return: 2025/03/25      | (+)            |
| OSSMA Plus<br>Departure: 2024/12/14 ~ Return: 2024/12/18 | ٢              |
| INBOUND<br>Start Date: 2024/11/21 ~ End Date: 2024/11/23 | ٢              |
| OSSMA Plus<br>Departure: 2024/11/09 ~ Return: 2024/11/16 | ٢              |
| OSSMA Plus<br>Departure: 2024/10/31 ~ Return: 2024/11/05 | ()<br>+        |
| INBOUND                                                  |                |
| Top Octation Help Line Information                       | (2)<br>Account |

(3) Tap the relevant application, then tap "Insurance status."

From the app you can view or download details of insurance coverage for personal liability and personal belongings, etc. as indicated in the proof of coverage.

| <ul> <li>Status of Insurance</li> </ul>                | ← Status of Insuran                                      |  |  |
|--------------------------------------------------------|----------------------------------------------------------|--|--|
| OSSMA Plus Payment Completed<br>025/02/17~2025/03/25   | OSSMA Plus Payment Compl<br>2025/02/17~2025/03/25        |  |  |
| Proof of enrolment.pdf                                 | Proof of enrolment.pdf                                   |  |  |
| rLAN_A<br>025/02/17~2025/03/25<br>nsurance_details.pdf | PLAN_A<br>2025/02/17~2025/03/25<br>Insurance_details.pdf |  |  |
| pply for English language guarantee                    | Apply for English language guaran                        |  |  |
| ndd other insurance                                    | Add other insurance<br>Insurance company*                |  |  |
| olicy number*                                          | Policy number*                                           |  |  |
| olicy period - start date*                             | Policy period - start date*                              |  |  |
| $\odot$                                                |                                                          |  |  |
| Top Location Help Line Information Account             | Top Location Help Line Infor                             |  |  |

(4) If you need English proof of coverage for a visa or to submit to the educational institution or organization where you will study, tap "I need English proof of coverage" to request the document. Please check the app in about a week for the document.

hete itee 0 i Q

(3) You can download the PDF if payment has been completed.

Note: If you have changed the coverage period, you can obtain the proof of coverage after the change has been processed.

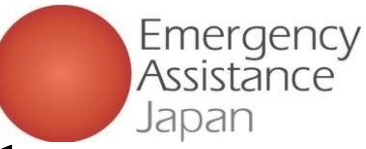

# OSSMA App - How to obtain a membership card

| 13:00                          |                            | all 🗢 🗩                 |                                    |
|--------------------------------|----------------------------|-------------------------|------------------------------------|
| e                              | €ossm                      | <b>x</b>                | ÷                                  |
| O User Infor                   | mation                     |                         | Abou                               |
| Account                        | Service<br>Application     | Payment                 | Q.I w<br>I rece<br>Q.I w           |
| ැලි Settings                   |                            |                         | Q.Wh                               |
| i)<br>Information              | Safety Info                | ⑦<br>FAQ                | Q.Wh<br>and C<br>Q.Cai             |
| Terms Of Use<br>Privacy Policy | KA<br>Language<br>Settings | [-→<br>Log Out          | Q.I w<br>shou                      |
|                                |                            |                         | Q.I ar<br>Q.I w<br>facili<br>desti |
| Top Octation                   | n Help Line Inf            | i Q<br>prmation Account | Q.Ca                               |
| -                              |                            | -                       | Q.Ca                               |

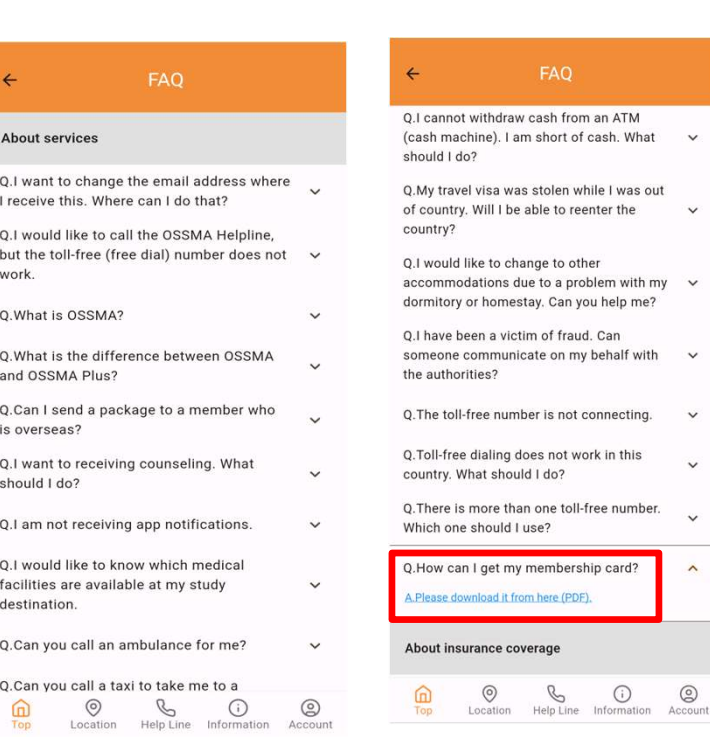

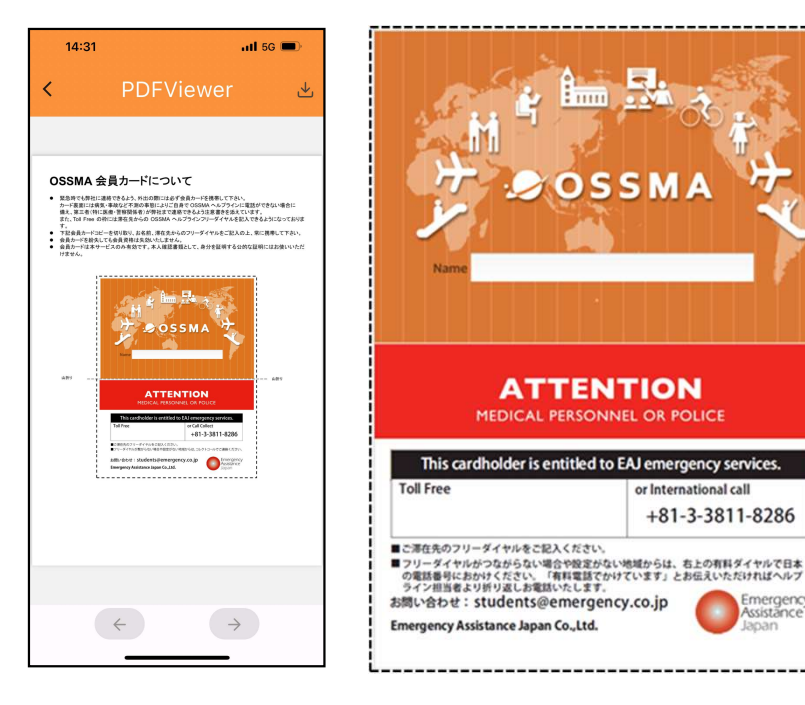

## (1) Tap FAQ

(2) Tap "Where can I get my membership card?" in the last item of the "About services" category. A PDF document will be displayed. Tap to download.

A notice is printed in English on the back of the card for local medical and police personnel to reach us if you are unable to contact the helpline yourself due to illness or accident, etc. Please print and cut it out, write in the toll-free helpline number to be called from where you will be staying, and carry it with you at all times (in wallet, etc.).

0

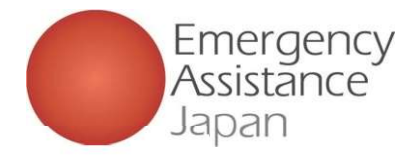

# OSSMA app - Linking to Tabi-Regi

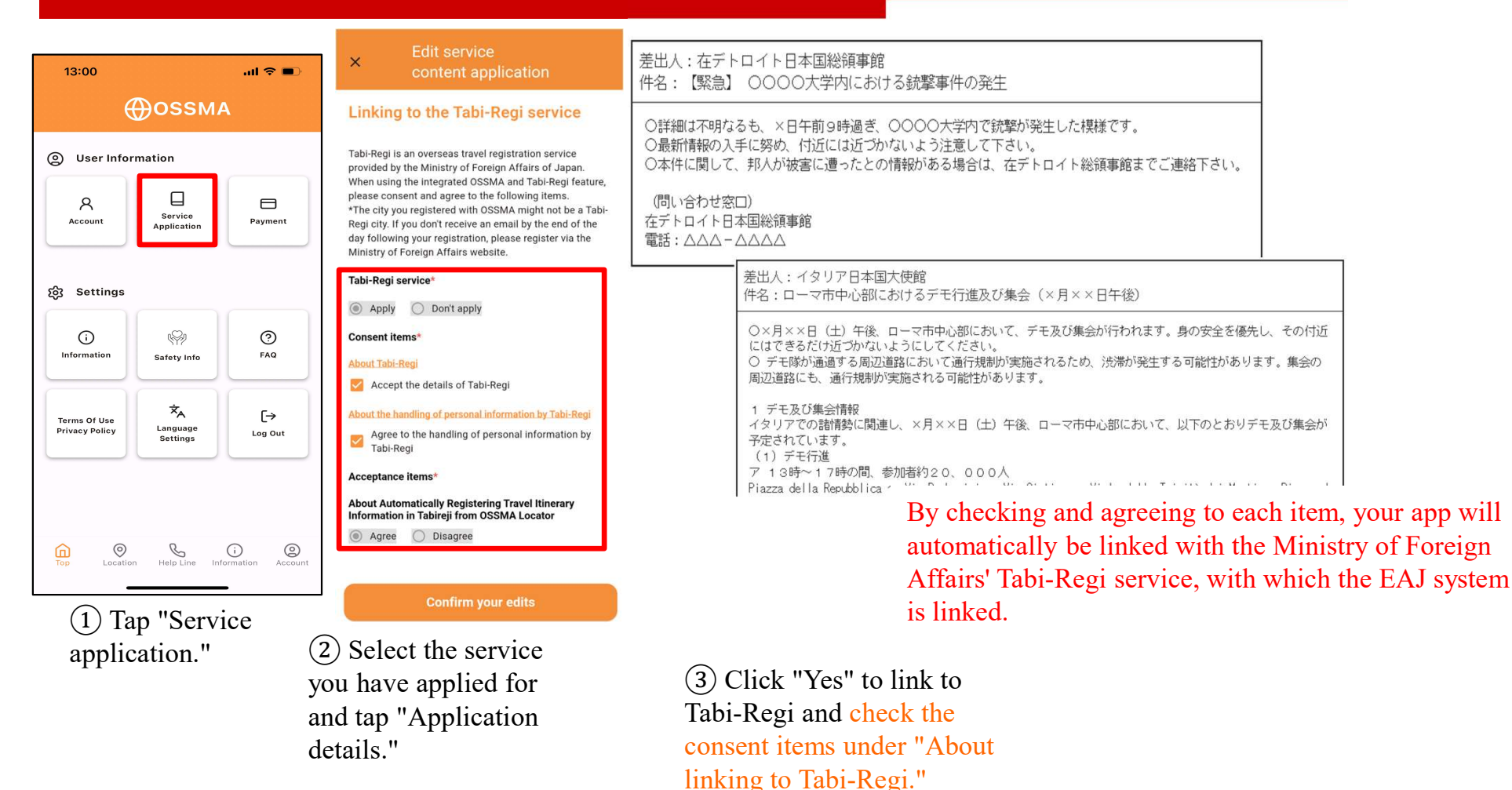

# If you are using OSSMA

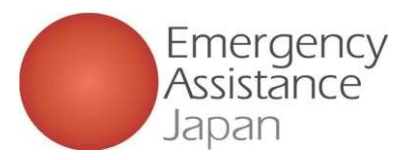

# Registering your overseas travel insurance

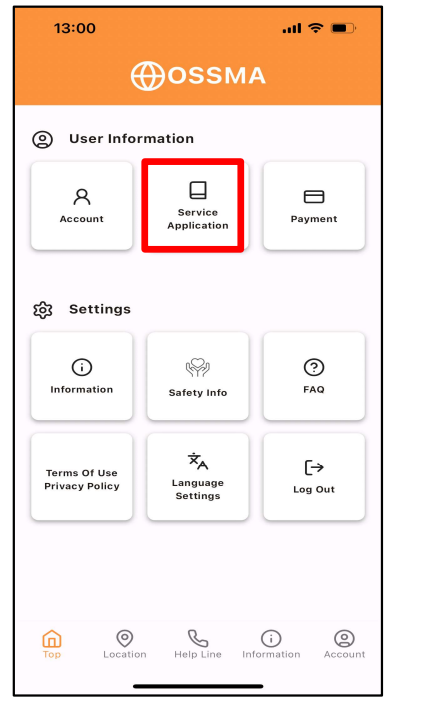

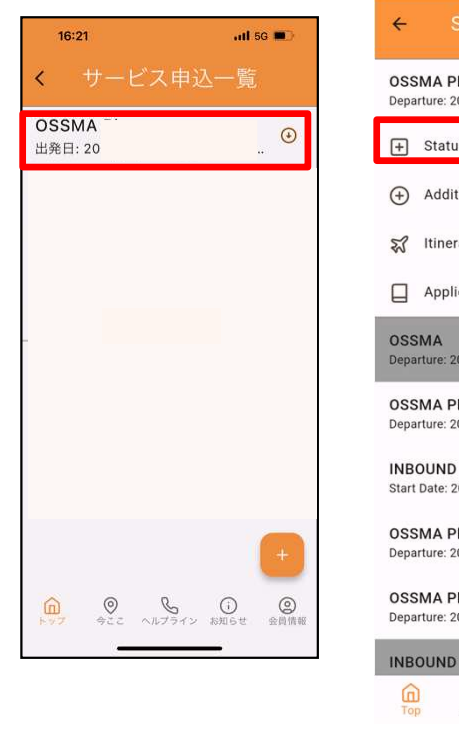

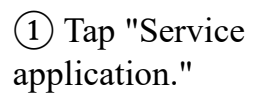

(2) Tap the relevant application.

| ← Service Application List                               |                      | ← Status of Insurance                        |
|----------------------------------------------------------|----------------------|----------------------------------------------|
| OSSMA Plus<br>Departure: 2025/02/17 ~ Return: 2025/03/25 | ٢                    |                                              |
| + Status of Insurance                                    | •                    |                                              |
| Additional Insurance                                     | •                    |                                              |
| 🕄 Itinerary                                              | •                    |                                              |
| Application Detail                                       | э.                   |                                              |
| OSSMA<br>Departure: 2025/02/17 ~ Return: 2025/03/25      | ٢                    |                                              |
| OSSMA Plus<br>Departure: 2024/12/14 ~ Return: 2024/12/18 | ٢                    | Add other insurance<br>Insurance company*    |
| INBOUND<br>Start Date: 2024/11/21 ~ End Date: 2024/11/23 | ۲                    |                                              |
| OSSMA Plus<br>Departure: 2024/11/09 ~ Return: 2024/11/16 | ٢                    | Policy number*                               |
| OSSMA Plus<br>Departure: 2024/10/31 ~ Return: 2024/11/05 | ()<br>+              | Policy period - start date*                  |
| INBOUND                                                  | ()<br>(2)<br>Account | CO C C C C C C C C C C C C C C C C C C       |
| (3) Tap "Insurance sta                                   | tus."                | (4) Enter your insurance information and tap |

"Register" at the bottom.

For smooth assistance when using the helpline, please register the name of the insurance company, the policy number, and the start and end dates of the insurance period for your overseas travel insurance.

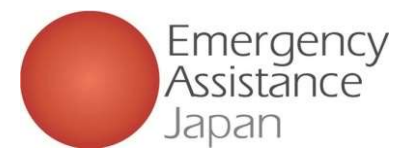

# Registering additional itinerary information -

Dates, destination, local emergency contact information, ticket information, etc.

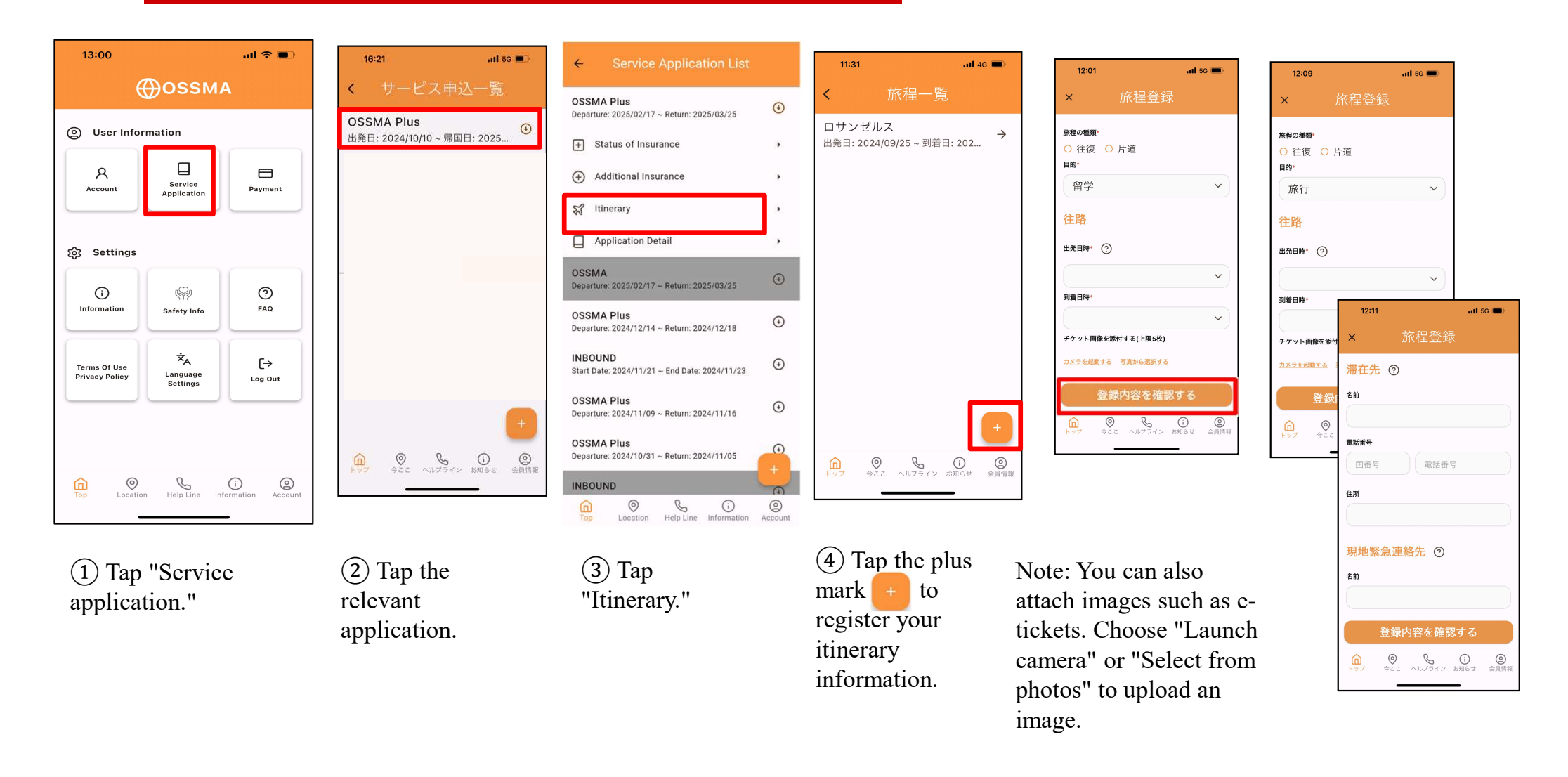

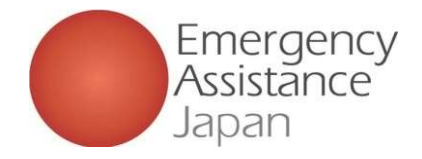

# Contacting the OSSMA Helpline (24/365)

If you are staying in a country with a toll-free number (to call Japan), please call with the toll-free number.

\* International roaming charges will apply when using a Japanese mobile phone locally (overseas). Please use a mobile or landline phone with a <u>local</u> <u>SIM card that can also be used for calling</u>.

Note: The helpline phone number can be displayed and the call made from the app.

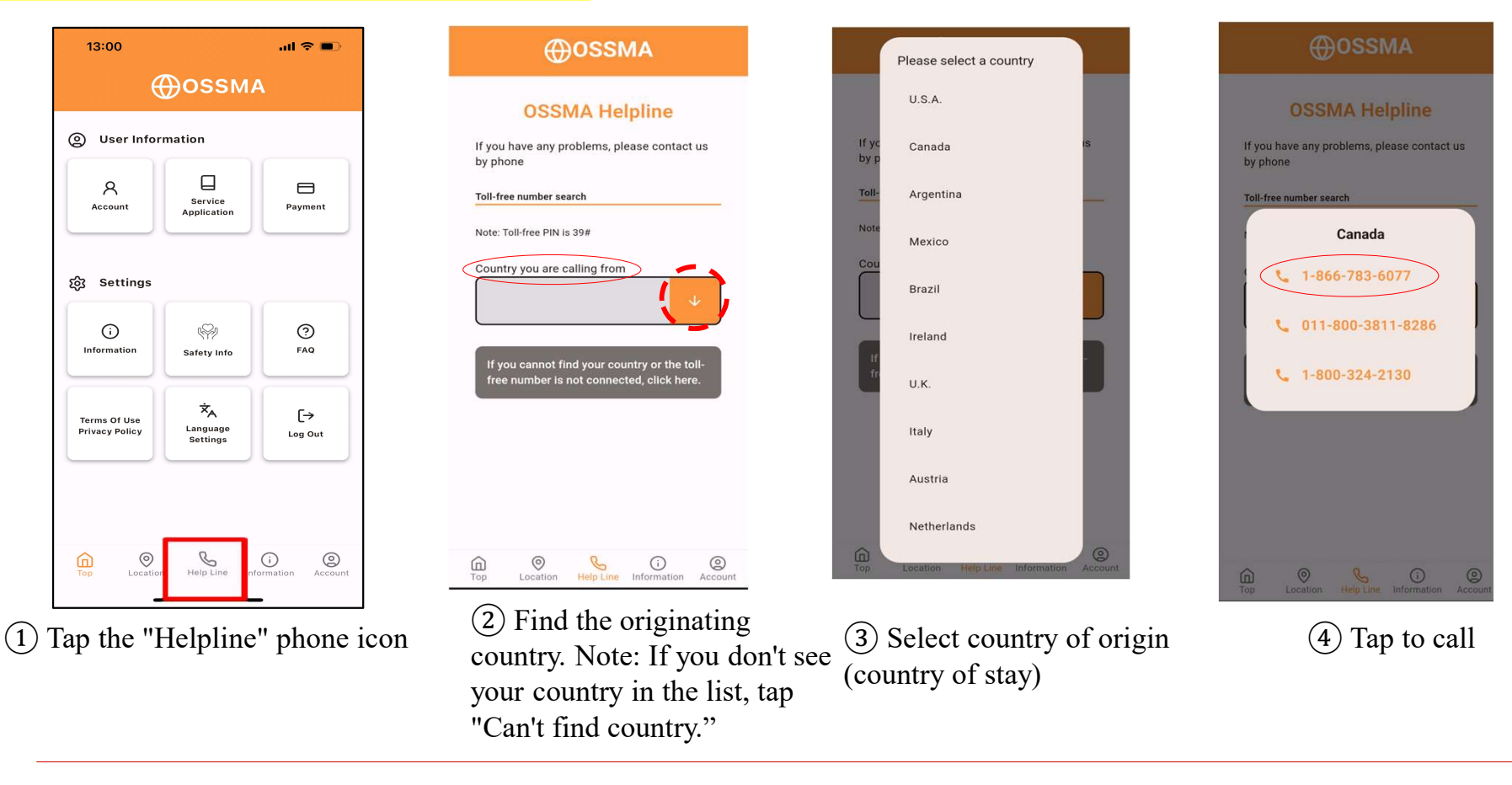

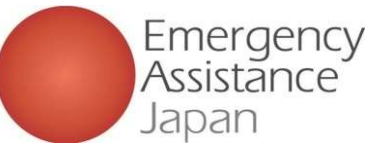

## Safety confirmation and location management with the OSSMA app

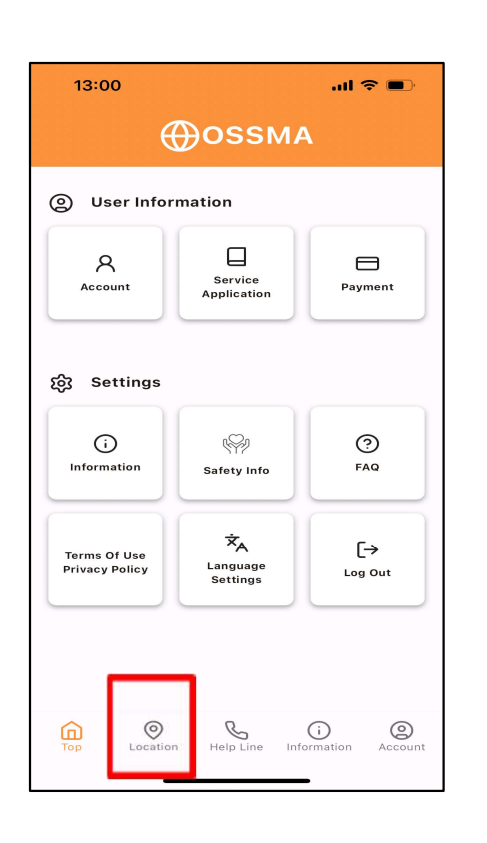

Tap "I am here" if you receive a safety confirmation push notification or email notification.

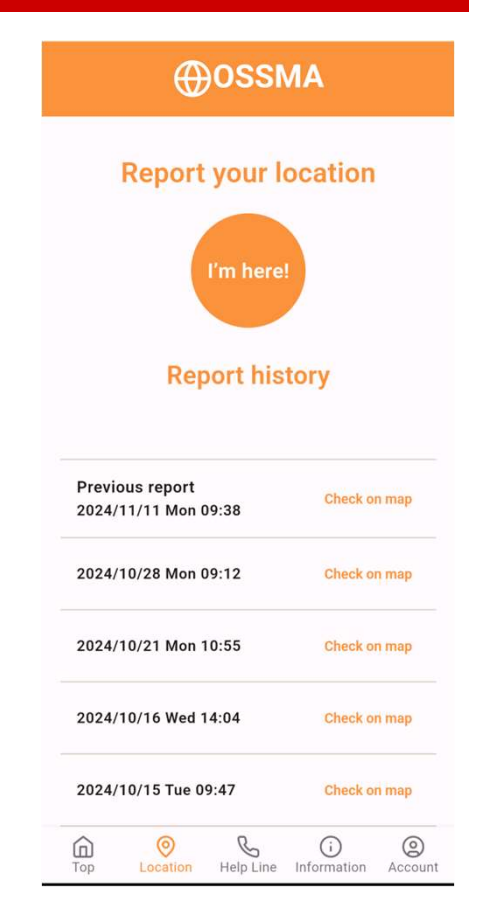

When the reporting screen is displayed, tap "I am here."

| 16:11 <b>7</b><br>• OSSMA |                 | 通常に比      | いて混   |
|---------------------------|-----------------|-----------|-------|
| 35.7144                   | 6625195151,     | 139.7518  | ×     |
| <b>ザリレストラン</b>            | ₽ ⊐-Ŀ-          | - (5 x    | · / P |
| ンーイレ                      | ブン南             | TIC       | 0     |
| 自山通                       | 2店 ♀            | 0         | J.    |
| VEETO COTA                | 610             | 35°42'52  | .1"N  |
| クイー                       | ンズ・             | 139°45'0  | 6.7"E |
| 一方小口                      | 山古・             |           |       |
|                           |                 | H         |       |
|                           | Jo Vang         | y Field 後 | 家園    |
| ません                       | 117             | 四料理 0     |       |
| 2                         | 6               |           |       |
|                           | • 17            |           | -     |
| LLE                       | 436             |           |       |
|                           | わるへの            |           | (P) 2 |
|                           |                 |           | 177   |
| 35°42'52.1                | "N 139°45'0     | 6.7"E     |       |
|                           | ▲ ナビ開始          | 口 保存      | P     |
| 1. S                      | (j <del>.</del> |           |       |

When you respond, the location information will be registered in the OSSMA app.

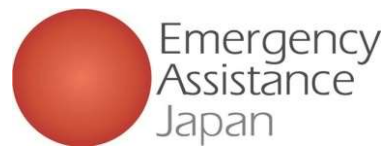

## Emergency safety confirmation and location management with the OSSMA app

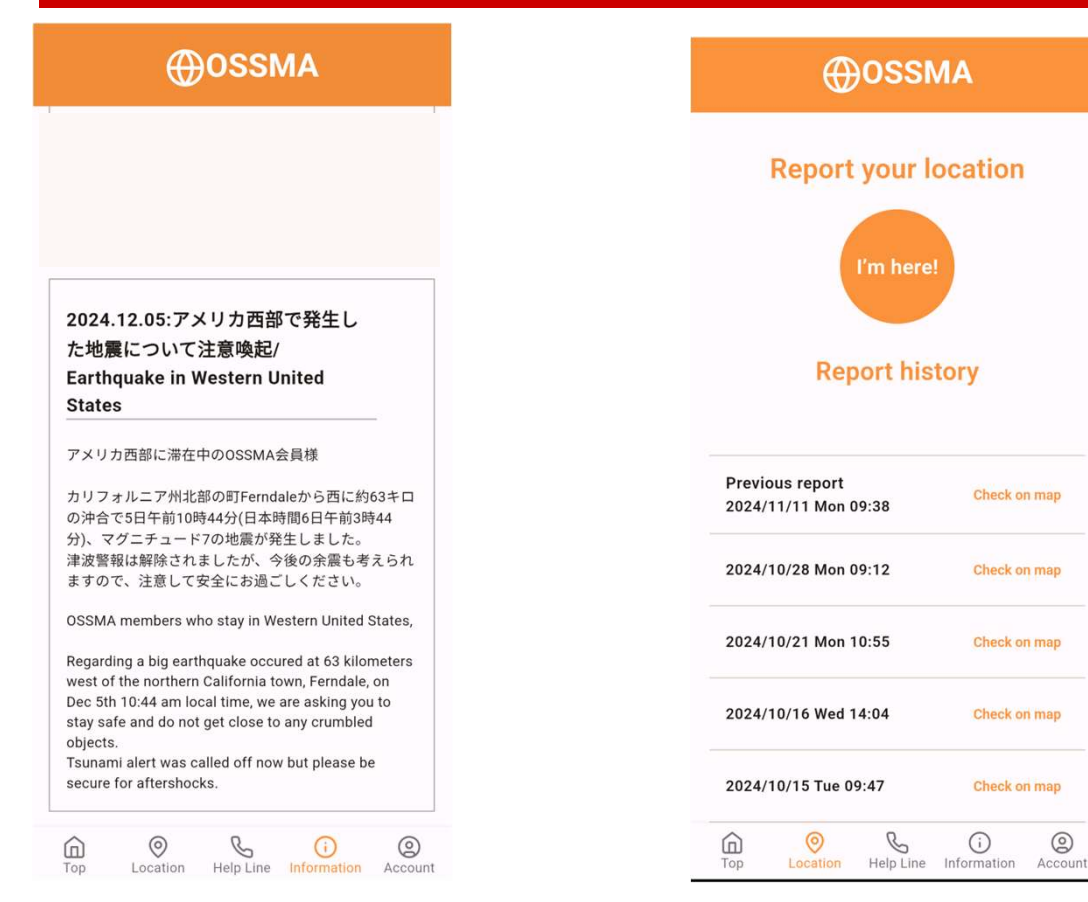

Tap "OK" if you receive a regular or an emergency safety confirmation push notification or e-mail notification.

When the reporting screen is displayed, tap "I am here."

0

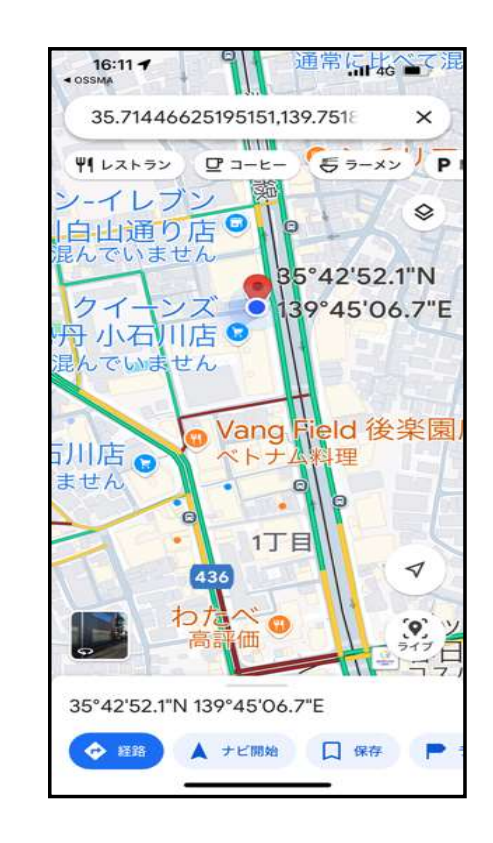

When you respond, the location information will be registered in the OSSMA app.